Ministerstvo životního prostředí

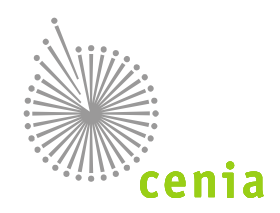

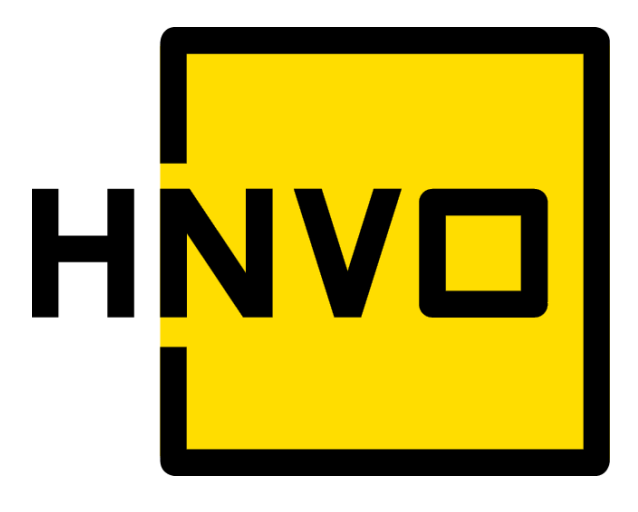

# HNVO 2018

## <u>MANUÁL PRO POVĚŘENÉ OSOBY –</u> <u>ODBORNÉ ZÁSTUPCE - HODNOCENÍ ŽÁDOSTI</u>

§ 7 - 9 zákona č. 185/2001 Sb., o odpadech a vyhláška č. 94/2016 Sb.

verze 1.2

### Obsah

| Se | ezna                       | m zl                | kratek                                                                          | 1 |  |  |  |
|----|----------------------------|---------------------|---------------------------------------------------------------------------------|---|--|--|--|
| Pì | fehle                      | ed zi               | měn manuálu                                                                     | 1 |  |  |  |
| 1  | Úvod5                      |                     |                                                                                 |   |  |  |  |
| 2  | I                          | Popis systému HNVO6 |                                                                                 |   |  |  |  |
|    | 2.1 Uživatelské role       |                     |                                                                                 |   |  |  |  |
|    | 2.2                        | Ná                  | ápověda a pomoc prostřednictvím aplikace EnviHELP                               | 5 |  |  |  |
| 3  | I                          | Regi                | strace v systému HNVO (prostřednictvím systému ISPOP)                           | 3 |  |  |  |
|    | 3.1                        | Re                  | gistrace subjektu                                                               | 3 |  |  |  |
|    | 3                          | .1.1                | Stažení registračního formuláře                                                 | 3 |  |  |  |
|    | 3                          | .1.2                | Vyplnění registračního formuláře                                                | ) |  |  |  |
|    | 3                          | .1.3                | Odeslání formuláře12                                                            | L |  |  |  |
|    | 3                          | .1.4                | Autorizace registrace subjektu12                                                | L |  |  |  |
| 4  | I                          | Přiřa               | zení oprávnění pro agendu HNVO13                                                | 3 |  |  |  |
| 5  | I                          | Přihl               | ášení do systému HNVO14                                                         | 1 |  |  |  |
|    | 5.1                        | Př                  | ihlášení do systému HNVO14                                                      | 1 |  |  |  |
| 6  | I                          | Hod                 | nocení přiřazené žádosti v systému HNVO – záložka "Moje hodnocení"              | 7 |  |  |  |
|    | 6.1                        | Př                  | ehled žádostí k hodnocení – popis záložek1                                      | 7 |  |  |  |
| 7  | ١                          | ∕ytv                | oření hodnocení ze strany hlavní pověřené osoby19                               | Э |  |  |  |
|    | 7.1                        | Zo                  | brazení žádosti určené k hodnocení 19                                           | ) |  |  |  |
|    | 7.2                        | Zo                  | brazení detailu odeslané žádosti k hodnocení ze strany PO – OZ                  | 9 |  |  |  |
|    | 7.3                        | Ak                  | cceptace/odmítnutí odeslané žádosti ze strany PO – OZ (přizvané pověřené osoby) | 2 |  |  |  |
|    | 7.4                        | Ak                  | ceptace/odmítnutí odeslané žádosti ze strany hlavní pověřené osoby              | 3 |  |  |  |
|    | 7                          | .4.1                | Akceptace žádosti24                                                             | 1 |  |  |  |
|    | 7                          | .4.2                | Odmítnutí žádosti25                                                             | 5 |  |  |  |
|    | 7                          | .4.3                | Požádání o doplnění žádosti25                                                   | 5 |  |  |  |
|    | 7                          | .4.4                | Zrušení žádosti                                                                 | 5 |  |  |  |
|    | 7                          | .4.5                | Stavy žádosti28                                                                 | 3 |  |  |  |
| 8  | ١                          | ∕ytv                | oření hodnocení ze strany hlavní pověřené osoby30                               | ) |  |  |  |
|    | 8.1                        | UI                  | ožení rozpracovaného hodnocení32                                                | 2 |  |  |  |
|    | 8                          | .1.1                | Otevření rozpracovaného hodnocení32                                             | 2 |  |  |  |
|    | 8.2 Vygenerování osvědčení |                     |                                                                                 | 3 |  |  |  |
|    | 8.3                        | Sc                  | hválení hodnocení všemi vybranými pověřenými osobami                            | 5 |  |  |  |

| 8 | .4 | Vygenerování sdělení              | 37 |
|---|----|-----------------------------------|----|
| 9 | Ρ  | Práce se systémem - funkční prvky | 40 |

#### Seznam zkratek

| Zkratka  | Význam                                                             |
|----------|--------------------------------------------------------------------|
| CENIA    | CENIA, česká informační agentura životního prostředí               |
| EnviHELP | Environmentální helpdesk – informace z oblasti životního prostředí |
| IČO      | ldentifikační číslo subjektu                                       |
| ISPOP    | Integrovaný systém plnění ohlašovacích povinností                  |
| ISZR     | Informační systém základních registrů                              |
| HNVO     | Hodnocení nebezpečných vlastností odpadů                           |
| MŽP      | Ministerstvo životního prostředí                                   |
| NV       | Nebezpečná vlastnost                                               |
| РО       | Pověřená osoba                                                     |
| OZ       | Odborný zástupce pověřené osoby                                    |
| PSČ      | Poštovní směrovací číslo                                           |

### Přehled změn manuálu

| Verze | Datum       | HNVO 2018 – Manuál pro pověřené osoby – odborné zástupce – hodnocení žádosti                                                             |  |  |
|-------|-------------|----------------------------------------------------------------------------------------------------|--|--|
| 1.0   | únor 2016   | první verze manuálu                                                                                                    |  |  |
| 1.1   | březen 2017 | úprava procesu hodnocení – schválení všemi vybranými PO/OZ                                                                               |  |  |
| 1.2   | leden 2018  | manuál aktualizován k roku 2018; vloženo nové logo; dopřesněn "Obrázek 1 - Proces<br>žádosti o bodnocení nebeznečných vlastností odnadu" |  |  |

#### 1 Úvod

Manuál je určen uživatelům (pověřeným osobám/odborným zástupcům), kteří prostřednictvím systému HNVO provádějí hodnocení nebezpečných vlastností odpadů.

Provádět hodnocení může pouze uživatel s oprávněním pověřené osoby, který je registrován v Integrovaném systému plnění ohlašovacích povinností v oblasti životního prostředí (ISPOP), tj. má k dispozici přihlašovací údaje (login a heslo) a současně má ze strany ministerstva, které udělilo pověření, přidělenu roli pověřené osoby pro systém HNVO. Systémy HNVO, ISPOP a EnviHELP využívají tzv. jednotné přihlášení – jedná se o princip využití jednoho přístupového jména (loginu) a hesla do všech tří systémů.

Cílem dokumentu je poskytnout uživatelům, kteří provádějí hodnocení nebezpečných vlastností odpadů v systému HNVO, názornou pomoc při příjmu podané žádosti o hodnocení, možnosti požádání o doplnění žádosti, vyplnění hodnocení, jeho uložení a tisku výsledku hodnocení na základě zadných parametrů uvedených v hodnocení.

#### 2 Popis systému HNVO

#### 2.1 Uživatelské role

Popis rolí uživatelů v systému HNVO je shrnut v následující tabulce:

| Role                       | Popis                                                                           |  |  |  |
|----------------------------|---------------------------------------------------------------------------------|--|--|--|
| ŽADATEL – správce subjektu | Původce nebo oprávněná osoba, která podává elektronickou žádost o               |  |  |  |
|                            | hodnocení nebezpečných vlastností odpadů prostřednictvím systému.               |  |  |  |
|                            | Podmínkou pro podání žádosti je předchozí registrace do systému, a to           |  |  |  |
|                            | prostřednictvím registračního formuláře na www.ispop.cz (registr uživatelů je v |  |  |  |
|                            | systému HNVO a ISPOP totožný).                                                  |  |  |  |
| POVĚŘENÁ OSOBA (PO)        | Fyzická osoba, právnická osoba nebo fyzická osoba podnikající, která je na      |  |  |  |
|                            | základě pověření ze strany Ministerstva životního prostředí nebo Ministerstva   |  |  |  |
|                            | zdravotnictví oprávněna k hodnocení nebezpečných vlastností odpadů.             |  |  |  |
|                            | Nebezpečné vlastnosti odpadů pod kódy HP 1 až HP 3, HP 12, HP 14 a HP 15        |  |  |  |
|                            | hodnotí právnická osoba nebo fyzická osoba pověřená ministerstvem životního     |  |  |  |
|                            | prostředí.                                                                      |  |  |  |
|                            | Nebezpečné vlastnosti odpadů pod kódy HP 4, HP 5, HP 6, HP 7, HP 8, HP 9, HP    |  |  |  |
|                            | 10, HP 11 a HP 13 hodnotí právnická osoba nebo fyzická osoba pověřená           |  |  |  |
|                            | Ministerstvem zdravotnictví.                                                    |  |  |  |
| HLAVNÍ POVĚŘENÁ OSOBA      | Osoba, která je odpovědná za vyplňování hodnocení žádosti. Jako jediná          |  |  |  |
| (HPO)                      | společně se žadatelem má možnost žádost úplně zrušit za podmínky uvedení        |  |  |  |
|                            | důvodu zrušení. V rámci žádosti hodnotí alespoň jednu nebezpečnou vlastnost.    |  |  |  |
| PŘIZVANÉ POVĚŘENÉ OSOBY    | Osoba nebo osoby, které se podílejí na hodnocení žádosti, kterou žadatel zaslal |  |  |  |
| (PPO)                      | do systému HNVO. Jejich povinností je komunikovat s hlavní pověřenou            |  |  |  |
|                            | osobou, která je zodpovědná za vyplnění hodnocení v systému a dle uvedeného     |  |  |  |
|                            | hodnocení za vygenerování Osvědčení o vyloučení nebezpečných vlastností         |  |  |  |
|                            | odpadů, nebo Sdělení (pokud má odpad minimálně jednu nebezpečnou                |  |  |  |
|                            | vlastnost). Schvalují konečnou verzi hodnocení vytvořeného HPO.                 |  |  |  |
| ODBORNÝ ZÁSTUPCE (OZ)      | Osoba (uživatel), která odpovídá za řádné hodnocení nebezpečných vlastností     |  |  |  |
| POVĚŘENÉ OSOBY             | odpadů u pověřené osoby (jde-li o právnickou osobu nebo fyzickou osobu          |  |  |  |
|                            | oprávněnou k podnikání).                                                        |  |  |  |

#### 2.2 Nápověda a pomoc prostřednictvím aplikace EnviHELP

Pro nápovědu a písemnou podporu je možné využít webové stránky <u>http://helpdesk.cenia.cz</u>. Přímý odkaz pro zadání dotazu je k dispozici také na webových stránkách HNVO – <u>www.hnvo.cz</u> -> záložka "Kontakty", nebo na webových stránkách www.ispop.cz – přes červené tlačítko "Zaslat dotaz".

|                     |                                                     | Zapomněli jste své heslo?                                                           |
|---------------------|-----------------------------------------------------|-------------------------------------------------------------------------------------|
|                     |                                                     | Přihlášení                                                                          |
| ISPOP               |                                                     | přihlašovac í jméno                                                                 |
|                     |                                                     | heslo                                                                               |
|                     |                                                     | Zobrazit heslo                                                                      |
| ISPOP               | JAK PODAT HLÁŠENÍ STÁTNÍ SPRÁVA TECHNICKÉ POŽADAVKY | Vyhiedat                                                                            |
| Aktuality           | ISPOP                                               | Zaslat dotaz 🖃                                                                      |
| OISPOP              |                                                     | Aktuality                                                                           |
| Registrace subjektu | Obsah                                               | 8.4.2016 Vyhlášení datových<br>standardů pro formuláře<br>F ODP ZARIZENI a F ODP DO |

Pozn.: Pro urychlení komunikace s pracovníky Ministerstva životního prostředí a CENIA doporučujeme při zadání dotazu uvádět informaci o platném pověření udělené ze strany Ministerstva životního prostředí nebo Ministerstva zdravotnictví. Dotaz bude okamžitě předán osobě odpovědné za provoz systému HNVO a bude přednostně řešen.

#### Zadání nového dotazu

Zadání dotazu do systému EnviHELP může provést uživatel, který:

1) již vlastní přístupové údaje do ISPOP (EnviHELP, HNVO) – pro přihlášení do EnviHELP použijete právě tyto údaje

2) <u>není registrován v ISPOP ani v EnviHELP nebo HNVO</u> – pro registraci do EnviHELP klikněte na tlačítko "Registrace", vyplňte povinná pole (označená \*) a odešlete tlačítkem "Registrovat", na uvedený e-mail vám budou zaslány přístupové údaje.

3) <u>není dosud registrován v ISPOP, EnviHELP ani HNVO a potřebuje položit dotaz pouze jednorázově</u> – pro zaslání dotazu prostřednictvím EnviHELP bez registrace klikněte na červené tlačítko "Zaslat dotaz" a dále zvolte možnost "Zaslat dotaz bez registrace".

**POZOR!** Registrace do EnviHELP nenahrazuje registraci přes registrační formulář ISPOP ani registraci nutnou k přístupu do systému HNVO a provádění hodnocení!

#### 3 Registrace v systému HNVO (prostřednictvím systému ISPOP)

Pokud uživatel s oprávněním pověřené osoby není v ISPOP registrován provede registraci prostřednictvím registračního formuláře, který je k dispozici na webových stránkách ISPOP - <u>www.ispop.cz</u> - karta "JAK PODAT HLÁŠENÍ" - záložka "Registrace subjektu".

**POZOR!** Hodnotit žádost podanou ze strany původce odpadů nebo oprávněné osoby může pouze zaregistrovaný uživatel, tzn. pověřená osoba – odborný zástupce, který disponuje přiděleným pověřením dle zákona č. 185/2001 Sb., ve znění pozdějších předpisů ze strany Ministerstva životního prostředí nebo Ministerstva zdravotnictví a která obdržela přihlašovací jméno (login) a heslo s oprávněním "Pověřená osoba HNVO" do systému HNVO.

Pokud jste již registrován/a v systému ISPOP a nemáte přidělenu roli pověřené osoby je nutné kontaktovat příslušné ministerstvo, které Vám udělilo pověření k hodnocení nebezpečných vlastností odpadů – viz kapitola <u>4</u> <u>Přiřazení oprávnění pro agendu HNVO</u>.

Pro přihlášení do systému HNVO využijte své přístupové údaje do systému ISPOP.

#### 3.1 Registrace subjektu

Registrace nových subjektů = pověřených osob v ISPOP probíhá prostřednictvím registračního formuláře.

#### 3.1.1 Stažení registračního formuláře

Registrační formulář je dostupný na webu ISPOP v sekci "JAK PODAT HLÁŠENÍ" -> "Registrace subjektu" -> "Registrační formulář":

| MỦJ ÚČET                                     | ISPOP JAK PODAT HLÁŠENÍ STÁTNÍ SPRÁVA Hledat Vyhledat                                                                                                    |  |  |  |  |
|----------------------------------------------|----------------------------------------------------------------------------------------------------|--|--|--|--|
| TECHNICKÉ POŽADAVKY                          |                                                                                                    |  |  |  |  |
| Registrace subjektu<br>Registrace provozovny | Registrace subjektu                                                                                                    |  |  |  |  |
| Dadání blážaní                               | Obsah                                                                                                    |  |  |  |  |
| Podani niaseni                               |                                                                                                    |  |  |  |  |
| Autorizace dokumentů                         | Povinnost registrace                                                                                                    |  |  |  |  |
|                                              | Chci zaregistrovat nový subjekt - jsem zaměstnanec tohoto subjektu                                                                                               |  |  |  |  |
| Manuály a návody                             | Chci zaregistrovat nový subjekt - jsem externí poradce s plnou mocí                                                                                              |  |  |  |  |
|                                              | Chci zaregistrovat nového uživatele - subjekt již v ISPOP existuje                                                                                               |  |  |  |  |
|                                              | Registrační formulář<br>Registrační formulář ke stažení musí být vyplňován ve verzi minimálně Acrobat Reader 10, v nižší verzi nebude<br>registrace zpracována). |  |  |  |  |
| cenia                                        | Podrobný návod pro registraci subjektu v systému ISPOP je popsán v návodu Průvodce registrací subjektu.                                                          |  |  |  |  |

#### <u>FAQ</u>

Po kliknutí na zvýrazněný text **Registrační formulář ke stažení** se nic nestane. Jak mám tedy formulář stáhnout?

Pravděpodobně máte v internetovém prohlížeči (např. Internet Explorer) zakázána tzv. vyskakovací okna. Návod na povolení vyskakovacích oken je dostupný na webu ISPOP v sekci " TECHNICKÉ POŽADAVKY – Nastavení PC ". Případně zkuste formulář stáhnout v jiném internetovém prohlížeči nebo na jiném PC.

#### 3.1.2 Vyplnění registračního formuláře

#### Vyplnění registračního formuláře subjektu lze shrnout do následujících bodů:

- Stažený registrační formulář uložte na disk počítače. Vyplňte červeně orámovaná pole, bez vyplnění těchto údajů nelze formulář do systému přijmout. Pokud se nezobrazuje červené ohraničení buněk, je nutné aktualizovat Adobe Reader.
  - zvýraznění povinných položek je možné povolit nebo zakázat viz obrázek:

| 🔁 registration_nová pro 2013.pdf (ZABEZPEČENÝ) - Adobe Reader                        |                   |
|--------------------------------------------------------------------------------------|-------------------|
| Soubor Úpravy Zobrazení Okna Nápověda                                                | ×                 |
| 🥥 🔁 📋 1 / 1 66,9% 🔹 📝 👻 Nástroje Poznámka                                            | Rozšířené         |
| Vyplňte prosím následující formulář. Data zapsaná do tohoto formuláře můžete uložit. | t existující pole |

2. Registrační formulář umožňuje registraci dvou typů subjektů:

#### a) Právnická osoba nebo fyzická osoba podnikající

Jako Právnická osoba nebo fyzická osoba podnikající vyplňte Identifikační číslo (IČO), jméno, příjmení, e-mail a telefon.

**POZOR!** U pole "Typ subjektu" je nutné označit tu možnost, pro kterou Vám bylo ze strany Ministerstva životního prostředí nebo Ministerstva zdravonictví vydané pověření k hodnocení nebezpečných vlastností odpadů. V opačném případě bude registrace neplatná!

| Registrační formulář                                                           |                                                                                                    |  |  |  |  |  |
|--------------------------------------------------------------------------------|----------------------------------------------------------------------------------------------------|--|--|--|--|--|
| (pro registraci do ISPOP dle §4 odst. 6 zákona č. 25/2008 Sb. v platném znění) |                                                                                                    |  |  |  |  |  |
|                                                                                |                                                                                                    |  |  |  |  |  |
| Typ subjektu                                                                   |                                                                                                    |  |  |  |  |  |
| Právnická osoba r                                                              | ebo fyzická osoba podnikající                                                                                                    |  |  |  |  |  |
| Fyzická osoba                                                                  |                                                                                                    |  |  |  |  |  |
| ldentifikační číslo:                                                           |                                                                                                    |  |  |  |  |  |
| ldentifikace uživatel                                                          | e, který bude provádět správu účtu v systému ISPOP (Správce subjektu)                                                                                                    |  |  |  |  |  |
| Jméno:                                                                         | Příjmení:                                                                                                    |  |  |  |  |  |
| Titul před:                                                                    | Titul za:                                                                                                    |  |  |  |  |  |
| E-mail:                                                                        | Telefon:         +         4         2         0         I         I< |  |  |  |  |  |
|                                                                                |                                                                                                    |  |  |  |  |  |

#### b) Fyzická osoba

Pokud máte ze strany ministerstva pověření jako fyzická osoba (nepodnikající = bez IČO) vyplňte číslo občanského průkazu nebo číslo pasu, jméno, příjmení, e-mail a telefon.

|                                           | Registrační formulář                                                                           |
|-------------------------------------------|------------------------------------------------------------------------------------------------|
| (p                                        | ro registraci do ISPOP dle § 4 odst. 6 zákona č. 25/2008 Sb. v platném znění)                  |
|                                           |                                                                                                |
| Typ subjektu                              |                                                                                                |
| Právnická osob                            | oba nebo fyzická osoba podnikající                                                             |
|                                           |                                                                                                |
| ldentifikace:                             | Číslo OP 🔽                                                                                     |
|                                           |                                                                                                |
|                                           |                                                                                                |
| ldentifikace uži                          | /atele, který bude provádět správu účtu v systému ISPOP (Správce subjektu)                     |
| Identifikace uži<br>Jméno:                | vatele, který bude provádět správu účtu v systému ISPOP (Správce subjektu)<br>Příjmení:        |
| ldentifikace uži<br>Jméno:<br>Titul před: | vatele, který bude provádět správu účtu v systému ISPOP (Správce subjektu) Příjmení: Titul za: |

- E-mail a telefon Správce subjektu před odesláním formuláře překontrolujte. Na e-mail uvedený v registračním formuláři budou doručeny veškeré notifikace, týkající se zpracování registrace. Rovněž autorizační formulář (pokud uživatel žádost neopatřil zaručeným elektronickým podpisem nebo nepoužil k odeslání datovou schránku) a následně po ověření registrace také přístupové údaje budou doručeny na e-mail uvedený v registračním formuláři.
- 3. Před odesláním formuláře proveďte on-line kontrolu stiskněte tlačítko "On-line kontrola".
- 4. V případě, že vlastníte kvalifikovaný elektronický podpis, vložte tento podpis do určené oblasti ve spodní části formuláře:

| Uložit PDF                  | On-line kontrola              | 0 |                                                                                                    |
|-----------------------------|-------------------------------|---|----------------------------------------------------------------------------------------------------|
| Odeslat on-line<br>do ISPOP | Odeslat do<br>datové schránky | ? | Elektronický podpis                                                                                                    |
|                             |                               |   | Pokud nevlastníte kvalifikovaný elektronický certifikát (tzn.<br>elektronický podpis dle zákona č. 227/2000 Sb.), proveďte<br>zaslání datovou schránkou nebo listinnou autorizaci<br>registrace. |

Pozn.: V případě použití zaručeného elektronického podpisu je nutné tento podpis do dokumentu vložit až po provedení všech úprav včetně provedení "On-line kontroly". V opačném případě je vložený podpis neplatný.

Odeslání formuláře je možné přímo z formuláře (tlačítko "Odeslat on-line do ISPOP" nebo "Odeslat do datové schránky"), nebo jako přílohu datové zprávy do datové schránky ISPOP (Ministerstvo životního prostředí (ID: 5eav8r4).

#### 3.1.3 Odeslání formuláře

Odeslání vyplněného registračního formuláře je možné následujícími způsoby, které zaručí automatickou autorizaci dokumentu:

 on-line z formuláře opatřeného zaručeným elektronickým podpisem - stisknutím tlačítka "Odeslat online do ISPOP"

NEBO

 prostřednictvím datové schránky označené "ISPOP (Ministerstvo životního prostředí)", zkratka (ID): 5eav8r4 – stisknutím tlačítka "Odeslat do datové schránky" nebo jako přílohu datové zprávy přímo z Vaší datové schránky do datové schránky ISPOP.

POZOR!!! Pro zaslání registrace je nutné využít datovou schránku s názvem ISPOP (Ministerstvo životního prostředí), ID 5eav8r4.

#### <u>FAQ</u>

#### Z jakého důvodu mi nefunguje tlačítko "On-line kontrola" a "Odeslat on-line"?

Pro korektní využívání těchto služeb je nutné povolit komunikaci se serverem ISPOP. Návod na povolení komunikace se serverem ISPOP naleznete na <u>www.ispop.cz</u> v sekci "TECHNICKÉ POŽADAVKY" -> záložka "Nastavení PC".

#### 3.1.4 Autorizace registrace subjektu

#### 3.1.4.1 Zaslání registrace on-line s kvalifikovaným podpisem nebo prostřednictvím datové schránky

V případě zaslání registračního formuláře prostřednictvím k tomu určené datové schránky nebo opatřením formuláře zaručeným elektronickým podpisem jsou registrační údaje v ISPOP automaticky autorizovány (díky jednoznačné identifikaci datové schránky či elektronického podpisu).

K elektronickému podepsání musí být použit zaručený elektronický podpis dle zákona č. 227/2000 Sb. o elektronickém podpisu. Zaručený elektronický podpis lze získat až po zakoupení tzv. **kvalifikovaného certifikátu** od poskytovatele kvalifikovaných certifikačních služeb, tzv. certifikační autority. V současné době jsou v České republice 3 poskytovatelé kvalifikovaných certifikátů:

- 1. Česká pošta, s.p.– PostSignumQCA
- 2. První certifikační autorita a.s.
- 3. eldentity, a.s.

**POZOR!!!** Elektronický podpis je nutné vložit do formuláře až po jeho kompletním vyplnění. Změny ve formuláři, které by byly provedeny až po podepsání dokumentu, tento podpis <u>zneplatňují</u>.

Pozn.: Doporučujeme formulář ukládat v průběhu vyplňování a před samotným vložením elektronického podpisu – při následném uložení formuláře by mohlo dojít ke zneplatnění již přiloženého elektronického podpisu.

#### 3.1.4.2 Zaslání registrace on-line bez kvalifikovaného podpisu

V případě zaslání registračního formuláře on-line bez zaručeného elektronického podpisu je třeba jej autorizovat zasláním listinného autorizačního formuláře "Potvrzení údajů odeslaných elektronicky do ISPOP" (dále jen Potvrzení), který obdržíte do e-mailové schránky uvedené v registračním formuláři, na adresu CENIA.

Pozn.: Není nutné vyplňovat "prázdná" pole listinného Potvrzení – operátor ISPOP registraci autorizuje <u>pouze</u> na základě podpisu osoby oprávněné k hodnocení nebezpečných vlastností odpadů.

Formulář "Potvrzení údajů odeslaných elektronicky do ISPOP" s údaji o registrovaném subjektu pověřená osoba subjektu vytiskne, opatří datem, doplní kolonky Jméno a Příjmení údaji podepisujícího, vlastnoručně podepíše a případně opatří razítkem subjektu. Takto vyplněný formulář odešle na adresu CENIA:

CENIA, česká informační agentura životního prostředí Vršovická 1442/65 Praha 10 100 00

"Potvrzení údajů odeslaných elektronicky do ISPOP" je po doručení provozovateli ISPOP operátorem zkontrolováno (správnost IČO, existující podpis) a následně je registrace subjektu v systému na základě tohoto Potvrzení autorizována. Po autorizaci probíhá nejprve vyhledání subjektu v registru ISPOP. V případě, kdy není subjekt v ISPOP nalezen, probíhá napojení systému na ISZR a následné vyhledání registrovaného subjektu v příslušném registru ("ověření registrace").

#### <u>FAQ</u>

## Před několika dny jsem odeslal žádost o registraci subjektu. Z jakého důvodu jsem dosud neobdržel "Potvrzení údajů odeslaných elektronicky do ISPOP"?

V registračním formuláři jste pravděpodobně uvedl nesprávnou emailovou adresu, případně byl email s potvrzením odfiltrován jako spam. Kontaktujte provozovatele systému CENIA – kontakty na provozní podporu naleznete na <u>www.hnvo.cz</u> -> záložka "Kontakty".

#### Registroval jsem jako Správce subjektu 2 firmy a přišly mi pouze jedny přístupové údaje. Kde je chyba?

V případě, že fyzická osoba (např. externí poradce) zaregistruje subjekt a figuruje zde v roli Správce subjektu, vygeneruje mu ISPOP přístupové údaje Správce subjektu. Pokud stejná fyzická osoba zaregistruje jiný subjekt, kde také vystupuje jako Správce subjektu s totožným jménem, příjmením a e-mailem, systém ISPOP nevygeneruje jiné přístupové údaje, ale přiřadí nově registrovaný subjekt do již vytvořeného uživatelského účtu již existujícího Správce subjektu. Nový subjekt nalezne Správce subjektu po přihlášení do svého účtu v menu Subjekt/Správa subjektu.

Správce subjektu má tedy možnost oba subjekty spravovat ze svého uživatelského účtu. V případě, že je nutné vygenerovat přístupové údaje Správce subjektu jen pro jeden z takovýchto subjektů, je nutné provést novou registraci subjektu v ISPOP, kdy bude v registračním formuláři v roli Správce subjektu figurovat jiná fyzická osoba.

#### 4 Přiřazení oprávnění pro agendu HNVO

Po provedené registraci v systému ISPOP (HNVO) a přidělení přístupových údajů (login a heslo) je nutné kontaktovat správce pověřených osob na příslušném ministerstvu, od kterého jste obdrželi pověření k hodnocení nebezpečných vlastností odpadů a požádat ho o přidělení oprávnění v rámci agendy HNVO, tj. "Pověřená osoba HNVO".

| Příslušné ministerstvo            | Jméno a příjmení       | E-mail                    | telefon           |
|-----------------------------------|------------------------|---------------------------|-------------------|
| Ministerstvo životního prostředí, | Ing. Vojtěch Pilnáček  | vojtech.pilnacek@mzp.cz   | + 420 267 122 446 |
| odbor odpadů                      |                        |                           |                   |
| Ministerstvo zdravotnictví,       | Mgr. Zuzana Brotánková | zuzana.brotankova@mzcr.cz | + 420 224 972 905 |
| odbor ochrany veřejného zdraví    |                        |                           |                   |

Pozn.: Pro komunikaci s pracovníky z MŽP nebo CENIA uvádějte vždy informaci o pověření uděleném ze strany Ministerstva životního prostředí nebo Ministerstva zdravotnictví, dále kontaktní údaje - e-mail a telefon, aby mohl být Váš dotaz řešen přednostně.

#### 5 Přihlášení do systému HNVO

#### 5.1 Přihlášení do systému HNVO

Pověřené osoby (odborní zástupci) přistupují ke svému uživatelskému účtu prostřednictvím portálu HNVO na webové adrese <u>http://www.hnvo.cz</u> vpravo nahoře přes volbu "Přihlásit se":

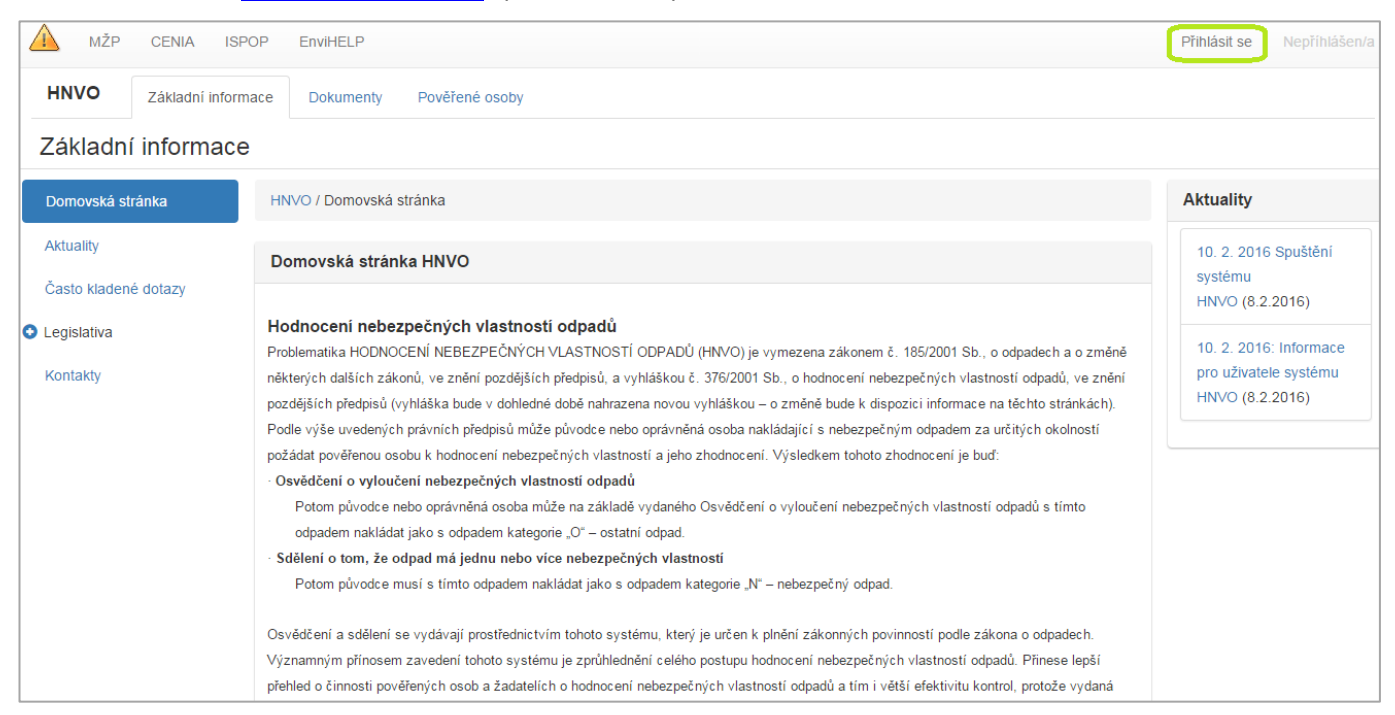

Po kliku na tlačítko "Přihlásit se" se zobrazí přihlašovací stránka s možností přihlášení do systému, kde PO zadá uživatelské jméno (login) a heslo, které získala při registraci – viz kapitola 3.1.

**POZOR!** Pro provádění hodnocení v systému HNVO je nutné disponovat přihlašovacími údaji (login a heslo) a současně mít ze strany ministerstva, které udělilo pověření, přidělenu roli pověřené osoby pro systém HNVO.

| <u>М</u> žр               | CENIA ISPOP                                   | EnviHELP                               |                            | Přihlásit se             | Nepříhlášen/a |
|---------------------------|-----------------------------------------------|----------------------------------------|----------------------------|--------------------------|---------------|
| HNVO                      | Základní informace                            | Pověřené osoby                         |                            |                          |               |
| Přihlašo                  | vací stránka                                  |                                        |                            |                          |               |
| Přihlášen<br>Pro přihláše | <b>í do systému</b><br>ní do systému použijte | přihlašovací údaje přidělené Integrova | ným systémem plnění ohlašo | ovacích povinností (ISPO | P)            |
| Uživatels                 | ské jméno                                     | Heslo                                  |                            |                          |               |
| po.hnv                    | 0.77513                                       | ••••••                                 |                            | Přihlásit                |               |
|                           |                                               |                                        |                            |                          |               |

V případě, kdy je uživatel se svým uživatelským jménem uživatelem více subjektů (zastupuje jako odborný zástupce více pověřených osob) systém okamžitě po stisku tlačítka

uživatel vybere takovou pověřenou osobu, za kterou bude v systému HNVO vystupovat a jejímž jménem bude následně provádět hodnocení žádosti. Po výběru pověřené osoby uživatel stiskne tlačítko "Potvrdit výběr":

| MŽP CENIA ISPOP EnviHe                                                                    | LP.                                                                                                    | Qdhlásit se žadatel HNVO (zadate hnvo.77517) |
|-------------------------------------------------------------------------------------------|----------------------------------------------------------------------------------------------------|----------------------------------------------|
| HNVO Základní informace Moje d                                                            | Výběr aktivního subjektu                                                                                                    | ×                                            |
| Přihlašovací stránka                                                                      | Výběr aktivního subjektu<br>Aktivní subjekt: Vzorový subjekt                                                                                           |                                              |
| Přihlášení do systému<br>Pro přihlášení do systému použijte přihlašo<br>Uživatelské jméno | <ul> <li>Testovací subjekt [11111114]</li> <li>Vzorový subjekt [22222222]</li> <li>Testovací objekt [33333333]</li> <li>55555555 [55555555]</li> </ul> | •                                            |
|                                                                                           | Potvr                                                                                                    | rdit výběr                                   |

Pozn.: V případě, kdy chce uživatel po výběru subjektu pověřené osoby vystupovat za jiný subjekt (jinou pověřenou osobu), než který je aktuálně vybraný, je třeba se odhlásit, znovu přihlásit a po přihlášení vybrat jiný subjekt (pověřenou osobu).

Po zadání přístupových údajů (přihlášení) je umožněn přístup k uživatelskému účtu. V horní části obrazovky v horizontálním menu se zobrazí karta "Moje organizace". Zde je v levém menu dostupná záložka "Moje hodnocení", která je určena pro pověřené osoby.

| HNVO                            | Základní informace Moje organizace Dokumenty Pověřené osoby Vyhledávání                                                                                                    |       |
|---------------------------------|----------------------------------------------------------------------------------------------------|-------|
| Všechny                         | žádosti Nápověda                                                                                                    | la    |
| Nová žádost                     | HNVO / Moje organizace / Všechny žádosti                                                                                                    |       |
| Moje hodnocer           Všechny | ní<br>CENIA, česká informační agentura životního prostředí                                                                                                    |       |
| žádosti<br>Došlé žádo           | Zobrazit 10 25 50 100 položek na stránce                                                                                                    |       |
| Čeká na př                      | ijeti Žádost                                                                                                    | _     |
| Odmítnuté<br>žádosti            | Vytvořena: 09.03.2016 11:31:13; upravena: 09.03.2016 12:12:37; PID: HNV1ABH3CEKB; A - K doplnění ▼<br>Vytvořena: 09.03.2016 10:17:03: upravena: 09.03.2016 10:17:03: PID: HNVE8NYL3NJW: 0 - Žádost ▼ | •<br> |
| Žádosti k<br>doplnění           | uložena<br>Wytvořena: 09.03.2016.08:17:02: upravena: 09.03.2016.08:37:05: ev.č.: <b>2016/0030</b> : 4 - Vydáno Osvědčení ✓                                                                           | _     |
| Podané žáo                      | dosti         Vytvořena: 23.02.2016 12:08:33; upravena: 23.02.2016 12:20:13; ev.č.: 2016/0028; 4 - Vydáno Osvědčení                                                                                  | •     |
| Rozpracova                      | ané Vytvořena: 09.02.2016 09:35:07; upravena: 19.02.2016 11:08:01; PID: HNVBADBFEDHR; Z - Zrušeno 💙                                                                                                  | •     |
| Žádosti s<br>osvědčenín         | vytvořena: 03.02.2016 16:58:15; upravena: 19.02.2016 11:01:38; PID: HNV3B9RDRJFA; 0 - Žádost<br>n                                                                                                    | J     |
| Žádosti se<br>sdělením          | Zobrazit 10 25 50 100 položek na stránce ( 1 )                                                                                                    |       |

#### <u>FAQ</u>

#### Nemůžu se přihlásit na zaslané přístupové údaje. Kde se stala chyba?

Pravděpodobně zadáváte nesprávné heslo – např. ho přenášíte kopírováním i s mezerou, nebo píšete v hesle chybně z/y, nebo 0/O. Problém může dělat i záměna znaků malé L, Velké I a číslice 1, případně můžete mít zapnutý Caps Lock. Pro přesnost zadání doporučujeme zkopírovat heslo přímo z doručeného mailu (klávesy Ctrl+C / Ctrl+V).

Dalším problémem může být uložení hesel ve Vašem internetovém prohlížeči. V tomto případě je nutné zrušit ukládání hesel a vymazání historie automatického dokončování v prohlížeči (např. v Internet Exploreru: "Nástroje"  $\rightarrow$  "Možnosti Internetu"  $\rightarrow$  karta "Obsah" – "Automatické dokončování" – "Nastavení"  $\rightarrow$  zrušit volbu "Uživatelská jména a hesla ve formulářích" + kliknout na "Odstranit historii automatického dokončování"), nebo práci v uživatelském účtu ISPOP provádět na jiném počítači.

#### Ztratil jsem přístupové údaje do ISPOP. Kde je znovu získám?

Každý uživatel si může vygenerovat zapomenuté heslo samostatně. A to na hlavní stránce <u>www.ispop.cz</u>, vpravo nahoře nad přihlašovacím oknem je odkaz "Zapomněli jste své heslo?".

**POZOR!** Uživatel při vygenerování nového hesla přes <u>www.ispop.cz</u> musí znát jméno, příjmení a e-mail, který je v systému ISPOP uvedený u jeho uživatelského účtu!

Uživatel má dále možnost nechat si vygenerovat nové heslo od jiného uživatele s rolí Správce subjektu, vedeného v účtu daného subjektu: v záložce "Uživatel" -> "Správa uživatele", kde uživatele -> sloupec "AKCE" -> tlačítko "Vygenerování nového hesla".

#### Žádost o registraci subjektu jsme autorizovali, nedostali jsme ale přístupové údaje. Jak je získáme?

Je možně, že jste v registračním formuláři vyplnili nesprávnou e-mailovou adresu, nebo jsou emaily odfiltrovány jako spam Vaší firemní sítí. Zkontrolujte SPAM/Nevyžádanou poštu nebo proveďte novou registraci s uvedením e-mailové adresy, která není spravována Vaší firmou (např. s příponou @seznam.cz, @centrum.cz, @gmail.com).

#### 6 Hodnocení přiřazené žádosti v systému HNVO – záložka "Moje hodnocení"

Jakmile žadatel podá žádost o hodnocení nebezpečných vlastností odpadů prostřednictvím systému HNVO, přijde vybrané pověřené osobě – odbornému zástupci, kterého si žadatel vybral v žádosti, notifikační zpráva na e-mail uvedený při registraci PO – odborného zástupce.

Pověřená osoba (odborný zástupce) si může zobrazit všechny jí přiřazené žádosti po přihlášení na <u>www.hnvo.cz</u> na kartě "Moje organizace" – v levém menu záložka "Moje hodnocení".

| HNVO                                                                                  | Základní informace              | Moje organizace                            | Dokumenty                              | Pověřené osoby                             | Vyhledávání                                                                                       |          |
|---------------------------------------------------------------------------------------|---------------------------------|--------------------------------------------|----------------------------------------|--------------------------------------------|---------------------------------------------------------------------------------------------------|----------|
| Všechny ž                                                                             | źádosti                         |                                            |                                        |                                            |                                                                                                   | Nápověda |
| Nová žádost                                                                           | HNVO / Moj                      | e organizace / Všecl                       | nny žádosti                            |                                            |                                                                                                   |          |
| <ul> <li>Moje hodnocení</li> <li>Všechny<br/>žádosti</li> <li>Došlé žádost</li> </ul> | CENIA, če<br>Zobrazit           | eská informační a<br>10 25 50              | n <b>gentura životr</b><br>100 položek | í <b>ho prostředí</b><br>na stránce        | ¢                                                                                                 | 1 >      |
| Čeká na přije                                                                         | tí Žádost                       |                                            |                                        |                                            |                                                                                                   |          |
| Odmítnuté<br>žádosti<br>Žádosti k                                                     | Vytvořer<br>Vytvořer<br>uložena | na: 09.03.2016 11::<br>na: 09.03.2016 10:: | 31:13; upravena<br>17:03; upravena     | 09.03.2016 12:12:<br>: 09.03.2016 10:17:   | 37; PID: HNV1ABH3CEKB; A - K doplněn.<br>03; PID: HNVF8NYL3NJW; 0 - Žádost                        | •        |
| doplnění                                                                              | Vytvořer                        | na: 09.03.2016 08:1                        | 17:02; upravena                        | : 09.03.2016 08:37:                        | 05; ev.č.: <b>2016/0030</b> ; 4 - Vydáno Osvědčei                                                 | ní 🗸     |
| Podané žádo                                                                           | Vytvořer                        | na: 23.02.2016 12:0                        | 08:33; upravena                        | : 23.02.2016 12:20:                        | 13; ev.č.: 2016/0028; 4 - Vydáno Osvědčen                                                         | ní 🗙     |
| Rozpracovar<br>Žádosti s<br>osvědčením                                                | Vytvořer<br>Vytvořer<br>uložena | na: 09.02.2016 09::<br>na: 03.02.2016 16:: | 35:07; upravena<br>58:15; upravena     | : 19.02.2016 11:08:<br>: 19.02.2016 11:01: | <ul> <li>01; PID: HNVBADBFEDHR; Z - Zrušeno</li> <li>38; PID: HNV3B9RDRJFA; 0 - Žádosť</li> </ul> | *        |
| Žádosti se<br>sdělením                                                                | Zobrazit                        | 10 25 50                                   | 100 položek                            | na stránce                                 | ٢                                                                                                 | 1 >      |

#### 6.1 Přehled žádostí k hodnocení – popis záložek

Záložka "Moje hodnocení" v levém menu obsahuje pohledy na žádosti v jednotlivých podzáložkách podle toho, v jaké části procesu se žádost nachází:

- <u>Všechny žádosti</u> obsahuje všechny žádosti, které žadatel v systému vyplnil (kromě těch, které byly žadatelem smazány) a odeslal vybrané PO odbornému zástupci
- <u>Došlé žádosti</u> žádosti, které žadatel vyplnil, odeslal vybrané/vybraným pověřeným osobám odborným zástupcům
- <u>Čeká na přijetí</u> žádosti odeslané pověřeným osobám, kdy všechny nebo minimálně jedna z nich ještě žádost neakceptovala
- <u>Odmítnuté žádosti</u> žádosti, u nichž jedna nebo více pověřených osob odmítly hodnocení nebezpečných vlastností a je třeba místo nich vybrat jiné
- Žádosti k doplnění žádosti, u nichž hlavní pověřená osoba požádala žadatele o hodnocení o doplnění žádosti; žadatel může žádost v tomto stavu editovat a opětovně odeslat vybraným pověřeným osobám,

- <u>Podané žádosti</u> žádosti, které přijaly všechny pověřené osoby, nicméně dosud nebylo započato hodnocení
- <u>Rozpracované žádosti</u> jedná se o žádosti, které byly žadatelem odeslány na vybrané pověřené osoby a ty žádost přijali k hodnocení. Dále obsahuje žádosti, u nichž bylo vytvořeno hodnocení a čeká na schválení všemi pověřenými osobami
- <u>Žádosti s osvědčením</u> žádosti, u nichž PO/OZ již provedl hodnocení a v jehož rámci byly u hodnoceného odpadu vyloučeny všechny nebezpečné vlastnosti
- <u>Žádosti se sdělením</u> žádosti, u nichž PO/OZ již provedl hodnocení a v jehož rámci byla u hodnoceného odpadu potvrzena minimálně jedna nebezpečná vlastnost
- **Osvědčení** jedná se o výsledek hodnocení žádosti, kdy byly vyloučeny všechny nebezpečné vlastnosti
- <u>Sdělení</u> jedná se o výsledek hodnocení žádosti, kdy byla potvrzena minimálně jedna nebezpečná vlastnost v posuzovaném odpadu

#### 7 Vytvoření hodnocení ze strany hlavní pověřené osoby

#### 7.1 Zobrazení žádosti určené k hodnocení

Pověřená osoba – odborný zástupce, kterému přišla notifikační zpráva o přidělení žádosti k hodnocení na e-mail si po přihlášení svými přístupovými údaji zobrazí příslušnou žádost přidělenou k hodnocení v záložce "Čeká na přijetí".

| Čeká na přijet                          | Í                         |                          |         |                                                                                                    | Nápo                         | vēda |
|-----------------------------------------|---------------------------|--------------------------|---------|----------------------------------------------------------------------------------------------------|------------------------------|------|
| Nová žádost                             | HNVO / Moje hodno         | ocení / Čeká             | na přij | ti                                                                                                   |                              |      |
| Moje hodnocení<br>Všechny žádosti       | CENIA, česká in           | formační                 | agent   | ıra životního prostředí                                                                              |                              |      |
| Došlé žádosti                           | Zobrazit 10               | 25 50                    | 100     | položek na stránce                                                                                   | ۲ (۱                         | >    |
| Čeká na přijetí<br>Odmítnuté<br>žádosti | Žádost<br>Vytvořena: 07.0 | )4.2016 16:              | 47:27   | upravena: 20.04.2016 09:35:53; PID: HNVE9                                                            | FIO94FV; 1 - Žádost odeslána | ~    |
| Žádosti k<br>doplnění                   | Odpad                     |                          | TE      | jeκt - IRZ<br>STOVACÍ, uživatel (x-tez@seznam.cz)<br>26 04 Kalv nebo pevné odpady obsahující haloger | novaná rozpouštědla          |      |
| Podané žádosti                          | Hlavní pověřená           | á osoba                  | CE      | VIA, česká informační agentura životního prostředí                                                   |                              |      |
| Rozpracované                            | Vytvořena: 11.0           | 4.2016 08:               | 06:24;  | upravena: 11.04.2016 10:36:17; PID: HNV7B                                                            | 9LIOPGH; 1 - Žádost odeslána | ~    |
| Žádosti s<br>osvědčením                 | Vytvořena: 11.0           | 3 <mark>.2016</mark> 09: | 30:19;  | upravena: 11.03.2016 09:39:08; PID: HNV5A                                                            | T5I1E05; 1 - Žádost odeslána | ~    |

U každého náhledu žádosti je uvedeno:

- Datum, kdy byla žádost žadatelem v systému vytvořena
- Datum poslední aktualizace (úpravy/odeslání) žádosti včetně uvedení času
- PID identifikační číslo žádosti v systému, které je jedinečné
- Stav žádosti viz <u>kapitola 6.5.5</u>.

Pozn.: Žádosti se řadí podle data/času poslední aktualizace – novější je vždy na prvním místě.

Po kliku na rozbalovací šipku

se zobrazí následující informace:

- Žadatel subjekt/uživatel, který žádost o hodnocení na pověřenou osobu odborného zástupce prostřednictvím systému HNVO odeslal,
- Odpad z katalogu odpadů, který žadatel uvedl v žádosti a který má být předmětem hodnocení,
- Hlavní pověřená osoba, kterou žadatel ve své žádosti vybral a která zodpovídá za vyhodnocení žádosti vyplnění hodnocení v systému.

#### 7.2 Zobrazení detailu odeslané žádosti k hodnocení ze strany PO – OZ

Pověřená osoba – odborný zástupce si zobrazí detail žádosti klikem na příslušný záznam:

| HNVO Základní informa | ace Moje organizace Dokumenty Pověřené osoby Vyhledávání                                              |          |
|-----------------------|----------------------------------------------------------------------------------------------------|----------|
| Čeká na přijetí       |                                                                                                    | Nápověda |
| Nová žádost           | HNVO / Moje hodnocení / Čeká na přijetí                                                               |          |
| Moje hodnocení        | CENIA, česká informační agentura životního prostředí                                                  |          |
| Došlé žádosti         | Zobrazit 10 25 50 100 položek na stránce                                                              | < 1 →    |
| Čeká na přijetí       | Žádost                                                                                                |          |
| Odmítnuté žádosti     | Vytvořena: 07.04.2016 16:47:27; upravena: 20.04.2016 09:35:53; PID: HNVE9FI094FV; 1 - Žádost odeslána | ~        |
| Žádosti k doplnění    | Vytvořena: 11.04.2016 08:06:24; upravena: 11.04.2016 10:36:17; PID: HNV7B9LIOPGH; 1 - Žádost odeslána | ~        |
| Podané žádosti        | Vytvořena: 11.03.2016 09:30:19; upravena: 11.03.2016 09:39:08; PID: HNV5AT5I1E05; 1 - Žádost odeslána | *        |
| Rozpracované          | Zobrazit 10 25 50 100 položek na stránce                                                              | < 1 >    |
| Žádosti s osvědčením  |                                                                                                    |          |

Zobrazí se první část žádosti – **"Žádost 1/2"** se všemi povinnými údaji, které žadatel při vyplňování žádosti vyplnil. Zejména se jedná o:

- Údaje o žadateli
- Údaje o rozhodnutí správního orgánu k souhlasu k nakládání s nebezpečnými odpady nebo k provozování zařízení k nakládání s odpady, pokud bylo vydáno
- Informace o odpadu
  - o odpad (dle vyhlášky č. 93/2016 Sb., o katalogu odpadů)
  - o identifikační číslo provozovny nebo zařízení
  - o popis provozu, zařízení, technologie a postupu úpravy, při němž odpad vznikl
  - o množství produkovaného odpadu
  - o a další

| HNVO Základní informa | Moje organizace                          | Dokumenty Pověřené osoby Vyhledávání                                                                                   |  |  |  |  |
|-----------------------|------------------------------------------|----------------------------------------------------------------------------------------------------|--|--|--|--|
| Moje organizace       |                                          |                                                                                                    |  |  |  |  |
| Nová žádost           | HNVO / Moje organiza                     | ace / Žádost                                                                                                    |  |  |  |  |
| Moje hodnocení        | Žádost 1/2                               |                                                                                                    |  |  |  |  |
| Moje žádosti          | Stav                                     | 1 - Žádost odeslána                                                                                                    |  |  |  |  |
|                       | DID                                      | HNVF9FI094FV                                                                                                    |  |  |  |  |
|                       | РШ<br>х.                                 |                                                                                                    |  |  |  |  |
|                       | c.j.<br>⊜ Údaie o žadateli               |                                                                                                    |  |  |  |  |
|                       | Obchodní                                 | Subjekt - IRZ                                                                                                    |  |  |  |  |
|                       | firma/Název<br>/Jméno a příjmení         |                                                                                                    |  |  |  |  |
|                       | IČO                                      | 11111111                                                                                                    |  |  |  |  |
|                       | Právní forma                             |                                                                                                    |  |  |  |  |
|                       | Adresa sídla:                            | 10000 Praha                                                                                                    |  |  |  |  |
|                       | Údaje o rozhodni<br>zařízení k nakládáni | utí správního orgánu k souhlasu s nakládáním s nebezpečnými odpady nebo k provozování<br>í s odpady, pokud bylo vydáno |  |  |  |  |
|                       | Číslo jednací                            | jjdu/17/MēÚ/2016                                                                                                    |  |  |  |  |
|                       | Datum vydání<br>rozhodnutí               | 5.5.2017                                                                                                    |  |  |  |  |
|                       | Datum platnosti<br>rozhodnutí            | 30.4.2019                                                                                                    |  |  |  |  |
|                       | Příslušný správní<br>orgán               | Liberecký kraj                                                                                                    |  |  |  |  |
|                       | Informace o odpadu                       |                                                                                                    |  |  |  |  |
|                       | Zařazení odpadu podle Kata               | alogu odpadů 🔭                                                                                                    |  |  |  |  |
|                       | Odpad                                    | 14 06 04 Kaly nebo pevné odpady obsahující halogenovaná rozpouštědla [N]                                               |  |  |  |  |

Na konci první strany žádosti pak může pověřená osoba – odborný zástupce přejít na druhou stranou žádosti -

#### "Žádost 2/2" prostřednictvím tlačítka

> Přejít na druhou stránku žádosti

, kde je vybrána Hlavní pověřená

osoba, odborný zástupce, případně přizvané pověřené osoby, které žadatel v žádosti uvedl a které se budou podílet na hodnocení nebezpečných vlastností odpadu. U každé nebezpečné vlastnosti je vždy uvedena konkrétní osoba (PO/OZ) zodpovědná na danou nebezpečnou vlastnost.

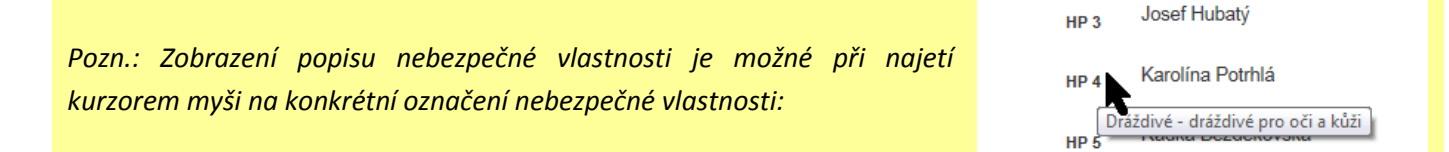

Zpět k základním údajům

na konci druhé strany žádosti.

| Moje organizace |                         |                       | Nápověda                |
|-----------------|-------------------------|-----------------------|-------------------------|
| Nová žádost     | HNVO / Moje organizace  | / Žádost              |                         |
| Moje hodnocení  | Žádost 2/2              |                       |                         |
| Moje žádosti    | Hlavní pověřená osoba   | Testovací PO 1 s.r.o. |                         |
|                 | Odborný zástupce        | Josef Hubatý          |                         |
|                 | Přizvané pověřené osoby | Testovací objekt      |                         |
|                 | HP 1                    | Josef Hubatý          |                         |
|                 | HP 2                    | Josef Hubatý          |                         |
|                 | HP 3                    | Josef Hubatý          |                         |
|                 | HP 4                    | Karolína Potrhlá      |                         |
|                 | HP 5                    | Radka Bezděkovská     |                         |
|                 | HP 6                    | Radka Bezděkovská     |                         |
|                 | HP 7                    | Josef Hubatý          |                         |
|                 | HP 8                    | Josef Hubatý          |                         |
|                 | HP 9                    | Josef Hubatý          |                         |
|                 | HP 10                   | Josef Hubatý          |                         |
|                 | HP 11                   | Radka Bezděkovská     |                         |
|                 | HP 12                   | Karolína Potrhlá      |                         |
|                 | HP 13                   | Karolína Potrhlá      |                         |
|                 | HP 14                   | Karolína Potrhlá      |                         |
|                 | HP 15                   | Karolína Potrhlá      |                         |
|                 |                         |                       |                         |
|                 |                         |                       | Zpět k základním údajům |

#### 7.3 Akceptace/odmítnutí odeslané žádosti ze strany PO – OZ (přizvané pověřené osoby)

Každá vybraná PO – odborný zástupce, kterého žadatel uvedl v žádosti, musí žádost buď přijmout, nebo odmítnout. Žádost se dostává do stavu "Podané žádosti" až když ji přijmou všechny zvolené pověřené osoby/odborní zástupci.

**POZOR!** V rámci hodnocení žádosti v systému HNVO je bezpodmínečně nutná kooperace všech pověřených osob, které si žadatel v žádosti vybral. Za vyplňování hodnocení žádosti vždy zodpovídá pouze tzv. <u>hlavní</u>

#### pověřená osoba, kterou žadatel uvedl v žádosti.

Na konci první strany žádosti (Žádost 1/2) je možné žádost Akceptovat nebo Odmítnout, případně přejít na druhou stranu žádosti (Žádost 2/2):

| Historie stavů 20.04.2016 16:18:33 - Změna stavu z 0 na 1 - Žádost odeslána (uživatel testovací ) | Množství<br>produkovaného<br>odpadu * | 66388,000000                            | Vs                                          |                                  |
|---------------------------------------------------------------------------------------------------|---------------------------------------|-----------------------------------------|---------------------------------------------|----------------------------------|
| C Akceptovat žádost                                                                               | Historie stavů                        | 20.04.2016 16:18:33 - Změna stavu z 0 r | na 1 - Žádost odeslána ( uživatel testovací | )                                |
| C Akceptovat žádost                                                                               |                                       |                                         |                                             |                                  |
| Přejít na druhou stránku žádosti                                                                  | 🖒 Akceptovat žá                       | dost IIQ Odmítnout žádost               | )<br>>F                                     | vřejít na druhou stránku žádosti |

Akceptace případně odmítnutí žádosti musí provést všechny pověřené osoby, které si žadatel ve své žádosti vybral. Pokud nedojde k akceptaci/odmítnutí žádosti nemůže následně proběhnout vyhodnocení (vyplnění) hodnocení.

#### 7.4 Akceptace/odmítnutí odeslané žádosti ze strany hlavní pověřené osoby

Na konci první strany žádosti (Žádost 1/2) má hlavní pověřená osoba možnost žádost o hodnocení Akceptovat, Odmítnout, Požádat o doplnění žádosti nebo Žádost zrušit, případně přejít na druhou stránku žádosti (Žádost 2/2):

| Množství                  | 77,000008                                      | m3/rok                                                   |                                  |
|---------------------------|------------------------------------------------|----------------------------------------------------------|----------------------------------|
| produkovaného<br>odpadu * |                                                |                                                          |                                  |
| Historie stavů            | 20.04.2016 09:35:53 - Změna stavu z 0 na 1 - Ž | ádost odeslána ( uživatel testovací )                    |                                  |
| 叱 Akceptovat žádost       | ¶⊖ Odmítnout žádost                            |                                                          |                                  |
|                           |                                                | <ul> <li>Požádat o doplnění</li> <li>X Zrušit</li> </ul> | Přejít na druhou stránku žádosti |

Jednotlivé kroky Akceptovat, Odmítnout, Požádat o doplnění žádosti nebo Žádost zrušit jsou popsány v dalších kapitolách.

#### 7.4.1 Akceptace žádosti

Po stisku tlačítka "Akceptovat žádost" ze strany PO – odborného zástupce se zobrazí informační hláška k potvrzení:

<u>Akceptace žádosti probíhá pro hlavní pověřenou osobu i pro přizvané pověřené</u> <u>osoby stejným způsobem.</u>

Pokud je žádost ze strany pověřené osoby akceptována, čeká na akceptaci od dalších PO – odborných zástupců, kteří byli žadatelem v žádosti vybráni. Tlačítka "Akceptovat žádost" a "Odmítnout žádost" již nejsou dostupná.

| Množství                  | 66388,000000                          | Vs                                     |                                  |
|---------------------------|---------------------------------------|----------------------------------------|----------------------------------|
| produkovaného<br>odpadu * |                                       |                                        |                                  |
| Historie stavů            | 20.04.2016 16:18:33 - Změna stavu z ( | ) na 1 - Žádost odeslána ( uživatel te | estovací )                       |
|                           |                                       |                                        | Přejít na druhou stránku žádosti |

Na druhé straně žádosti je u každé vybrané pověřené osoby zobrazen identifikátor ukazující, která PO žádost přijala/odmítla/dosud nepřijala.

| Žádost 2/2              |                                                      |                                                 |
|-------------------------|------------------------------------------------------|-------------------------------------------------|
| Hlavní pověřená osoba   | CENIA, česká informační agentura životního prostředí |                                                 |
| Odborný zástupce        | PO HNVO                                              |                                                 |
| Přizvané pověřené osoby | Testovací PO 1 s.r.o.                                |                                                 |
| HP 1                    | PO HNVO                                              |                                                 |
| HP 2                    | PO HNVO                                              |                                                 |
| HP 3                    | PO HNVO                                              |                                                 |
| HP 4                    | poMZ hnvo                                            |                                                 |
| HP 5                    | poMZ hnvo                                            |                                                 |
| HP 6                    | poMZ hnvo                                            |                                                 |
| PO žádost přijala       | PO žádost odmítla HP 2 P                             | O HNVO<br>PO žádost doposud nepřijala/neodmítla |

Jakmile je žádost akceptována všemi PO – odbornými zástupci, které žadatel vybral v žádosti, přechází do stavu **"2 - Žádost podána"** – viz kapitola 6.5.5. V historii stavů na konci první strany žádosti se zapíše informace o podání žádosti.

| Množství                                           | 77,00008                                                                                    | m3/rok                                 |  |
|----------------------------------------------------|---------------------------------------------------------------------------------------------|----------------------------------------|--|
| produkovaného<br>odpadu *                          |                                                                                             |                                        |  |
| Historie stavů 20.04.2016 09:35:53 - Změna stavu z |                                                                                             | Žádost odeslána ( uživatel testovací ) |  |
|                                                    | 21.04.2016 10:54:37 - Změna stavu z 1 - Žádost odeslána na 2 - Žádost podána (Josef Hubatý) |                                        |  |

| ĺ | Skutečně chcete akceptovat žádost? |
|---|------------------------------------|
| l | OK Zrušit                          |

Pozn.: Jakmile je žádost podána (stav "2 - Žádost podána") získává evidenční číslo ve tvaru "ROK/POŘADOVÉ ČÍSLO ŽÁDOSTI", např. 2016/0032.

Vytvořena: 07.04.2016 16:47:27; upravena: 21.04.2016 10:54:37; ev.č.: 2016/0032; 2 - Žádost podána

#### 7.4.2 Odmítnutí žádosti

Po stisku tlačítka "Odmítnout žádost" ze strany PO – odborného zástupce se zobrazí informační hláška k potvrzení:

Odmítnutí žádosti probíhá pro hlavní pověřenou osobu i pro přizvané pověřené osoby stejným způsobem.

Pokud je žádost ze strany PO – odborných zástupců odmítnuta přechází do stavu **"X - Žádost k revizi"** – viz kapitola 6.5.5 a současně je uvedena ta PO – odborný zástupce, který žádost odmítl.

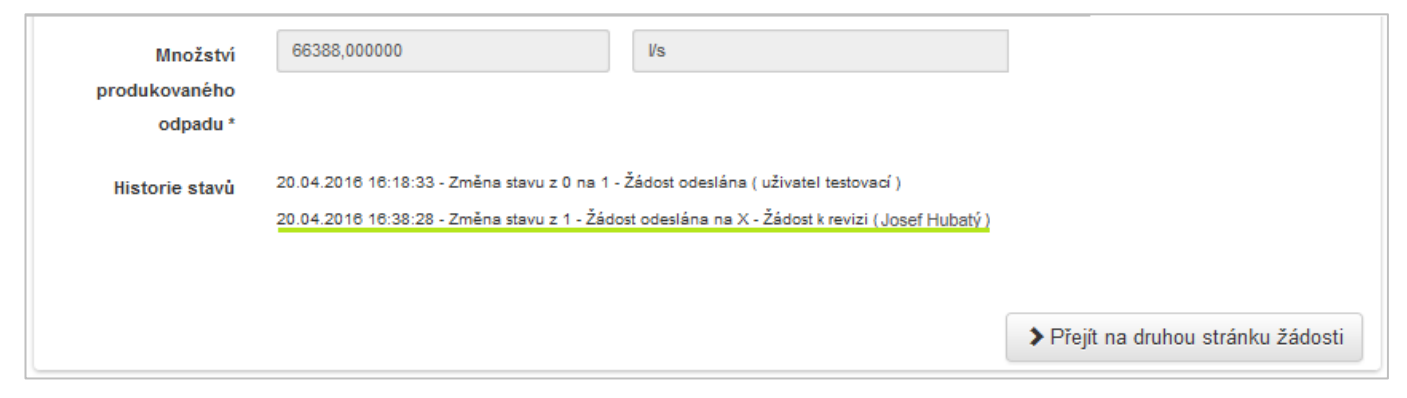

Žadatel je o odmítnutí žádosti informován notifikační zprávou a je nucen vybrat novou PO – odborného zástupce.

#### 7.4.3 Požádání o doplnění žádosti

Právem požádat o doplnění žádosti disponuje v systému HNVO pouze tzv. <u>hlavní pověřená osoba</u>. Požadavek na doplnění žádosti ze strany žadatele odešle hlavní pověřená osoba na konci první strany žádosti přes tlačítko "Požádat o doplnění".

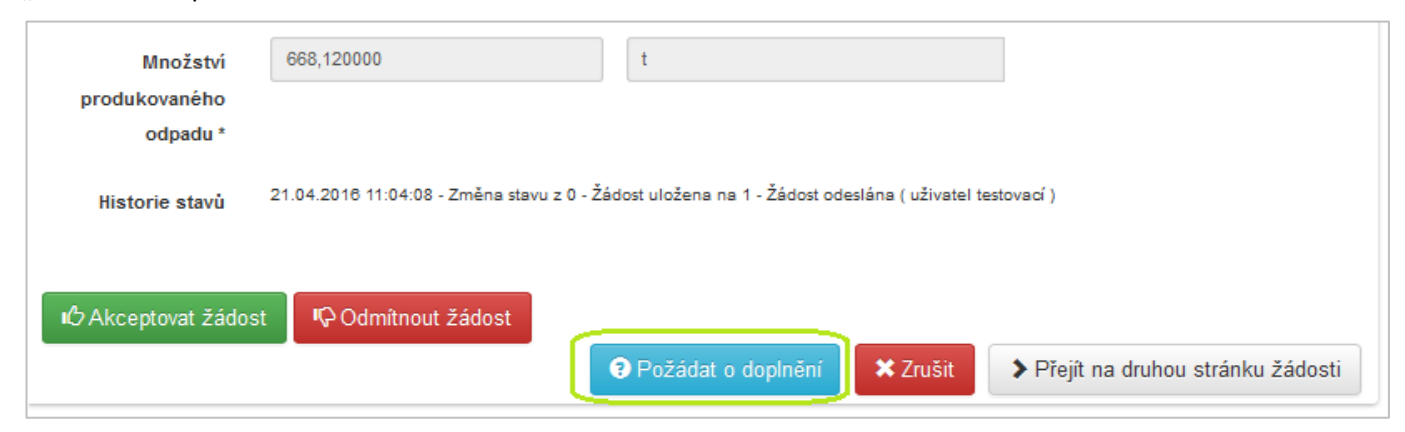

Zobrazí se ověřovací hláška a následně okno pro vyplnění důvodu žádosti o doplnění, kde hlavní pověřená osoba vypíše důvody, proč byla žádost

žadateli vrácena k doplnění.

| Skutečně chcete požádat o doplnění? |
|-------------------------------------|
| OK Zrušit                           |

Následně stiskne tlačítko "Zaslat žádost". Celá žádost přechází do stavu **"A - K doplnění"** a žadateli je na e-mail odeslána notifikační zpráva, včetně uvedení důvodu vrácení k doplnění.

| Vyplňte důvod žádosti o doplnění                                                                                                    | ×         |
|----------------------------------------------------------------------------------------------------|-----------|
| Dobrý den,<br>v žádosti chybí dostatečný popis zařízení a přesná adresa zařízení. Prosím o<br>doplnění chybějících údajů. <br>S pozdravem<br>Josef Hubatý - hlavní pověřená osoba |           |
| Zaslat žádo                                                                                                    | st Odejít |
|                                                                                                    |           |

Požadavek na doplnění žádosti se zobrazí v záhlaví na první straně žádosti:

| HNVO / Moje organizace / Žá       | dost                                                                                                    |
|-----------------------------------|----------------------------------------------------------------------------------------------------|
| Žádost 1/2                        |                                                                                                    |
| Stav                              | A - K doplnění                                                                                                    |
| Informace k žádosti o<br>doplnění | Dobrý den, v žádosti chybí dostatečný popis zařízení a přesná adresa zařízení. Prosím o doplnění chybějících údajů. S pozdravem Josef Hubatý - hlavní pověřená osoba |
| PID                               | HNV59GRBF3S0                                                                                                    |
| č.j.                              |                                                                                                    |

a současně se do historie propíše změna stavu:

| Množství<br>produkovaného<br>odpadu * | 668,120000 t                                                                                                    |
|---------------------------------------|----------------------------------------------------------------------------------------------------|
| Historie stavů                        | 21.04.2016 11:04:08 - Změna stavu z 0 - Žádost uložena na 1 - Žádost odeslána ( uživatel testovací )<br>21.04.2016 11:38:39 - Změna stavu z 1 - Žádost odeslána na A - K doplnění ( Josef Hubatý ) |
|                                       | Přejít na druhou stránku žádosti                                                                                                    |

Pokud je žádost odeslána hlavní pověřenou osobou žadateli k doplnění, je současně do doby doplnění žádosti ze strany žadatele pozastavena možnost "Akceptace žádosti" ze strany ostatních pověřených osob.

#### 7.4.4 Zrušení žádosti

Zrušit žádost odeslanou pověřeným osobám může v jakémkoliv stavu sám žadatel, tedy ten, který žádost o hodnocení nebezpečných vlastností prostřednictvím systému HNVO poslal, případně hlavní pověřená osoba.

**POZOR!** Zrušení, žádosti dochází k <u>úplnému zániku žádosti</u>. Žadatel v případě zrušení žádosti musí vyplnit a odeslat žádost novou. Zrušení žádosti není stejným úkonem, kterým je odmítnutí žádosti ze strany PO – odborných zástupců.

Zrušení se provádí při kliku na detail žádosti na konci první strany žádosti ("Žádost 1/2") pomocí tlačítka "Zrušit".

Zrušení žádosti v době, kdy ještě nebyla přijata k hodnocení všemi pověřenými osobami (jsou k dispozici tlačítka "Akceptovat žádost" a "Odmítnout žádost"):

| Množství                  | 12,000000 kg                                   | g/rok                               |                                  |
|---------------------------|------------------------------------------------|-------------------------------------|----------------------------------|
| produkovaného             |                                                |                                     |                                  |
| odpadu *                  |                                                |                                     |                                  |
| Historie stavů            | 11.04.2016 10:36:17 - Změna stavu z 0 na 1 - J | Žádost odeslána ( PPOSsro Spravcesu | ıbjektu )                        |
| ・<br>の<br>Akceptovat žádo | ost 🛛 🕫 Odmítnout žádost                       |                                     |                                  |
|                           |                                                | 🗙 Zrušit                            | Přejít na druhou stránku žádosti |

Zrušení žádosti v době, kdy již byla přijata k hodnocení všemi pověřenými osobami:

| Množství       | 77,000008 m3/rok                                                                                                    |  |  |
|----------------|----------------------------------------------------------------------------------------------------|--|--|
| produkovaného  |                                                                                                    |  |  |
| oupadu "       |                                                                                                    |  |  |
| Historie stavů | 20.04.2016 09:35:53 - Změna stavu z 0 na 1 - Žádost odeslána ( uživatel testovací )<br>21.04.2016 10:54:37 - Změna stavu z 1 - Žádost odeslána na 2 - Žádost podána ( PO HNVO ) |  |  |
|                |                                                                                                    |  |  |
|                | X Zrušit 🗹 Vytvořit hodnocení > Přejít na druhou stránku žádosti                                                                                                    |  |  |

Zobrazí se ověřovací hláška a následně okno pro vyplnění důvodu zrušení žádosti, kde žadatel nebo hlavní pověřená osoba vypíše důvody, proč byla žádost zrušena. Následně stiskne tlačítko "Provést akci zrušení". Celá žádost přechází do stavu **"Z – žádost zrušena"** a žadateli je na e-mail odeslána notifikační zpráva, včetně uvedení důvodu zrušení.

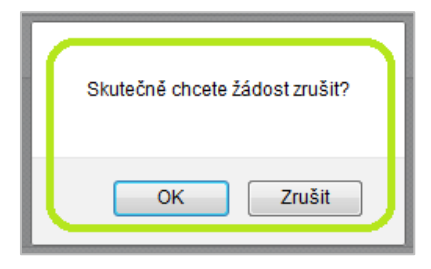

## 

Pozn.: Veškeré žádosti, které byly prostřednictvím systému podány, tzn. byly přiděleny pověřeným osobám a ty žádost přijaly (stav "2 - Žádost podána") jsou dostupné kontrolním orgánům – ČIŽP, krajskému úřadu a ORP příslušném dle místa nakládání s odpadem, které je vybráno v žádosti.

#### 7.4.5 Stavy žádosti

V rámci procesu hodnocení může žádost o hodnocení nebezpečných vlastností odpadů nabývat následujících stavů:

- 0 Žádost uložena -> žadatel uložil částečně nebo kompletně vyplněnou žádost, ale zatím nedošlo k jejímu odeslání pověřeným osobám
- 1 Žádost odeslána -> uloženou žádost žadatel odeslat k hodnocení na vybrané pověřené osoby
- X Žádost odmítnuta pověřenou osobou -> žádost, kterou žadatel odeslal a která byla minimálně jednou pověřenou osobou odmítnuta; žadatel
- A K doplnění -> odeslaná žádost byla ze strany hlavní pověřené osoby vrácena žadateli k doplnění; v tomto stavu nemohou další přizvané pověřené osoby žádost přijmout k hodnocení
- **2 Žádost podána** -> všechny pověřené osoby (hlavní i přizvané) žádost přijaly
- 3 Žádost v hodnocení -> hlavní pověřená osoba provedla a uložila hodnocení nebezpečných vlastností odpadu
- **4 Vydáno osvědčení** -> hlavní pověřená osoba ukončila proces hodnocení nebezpečných vlastností odpadu a vygenerovala Osvědčení o vyloučení nebezpečných vlastností odpadů
- 5 Vydáno sdělení -> hlavní pověřená osoba ukončila proces hodnocení nebezpečných vlastností odpadu a vygenerovala Sdělení
- Z žádost zrušena ze strany hlavní pověřené osoby nebo samotného žadatele

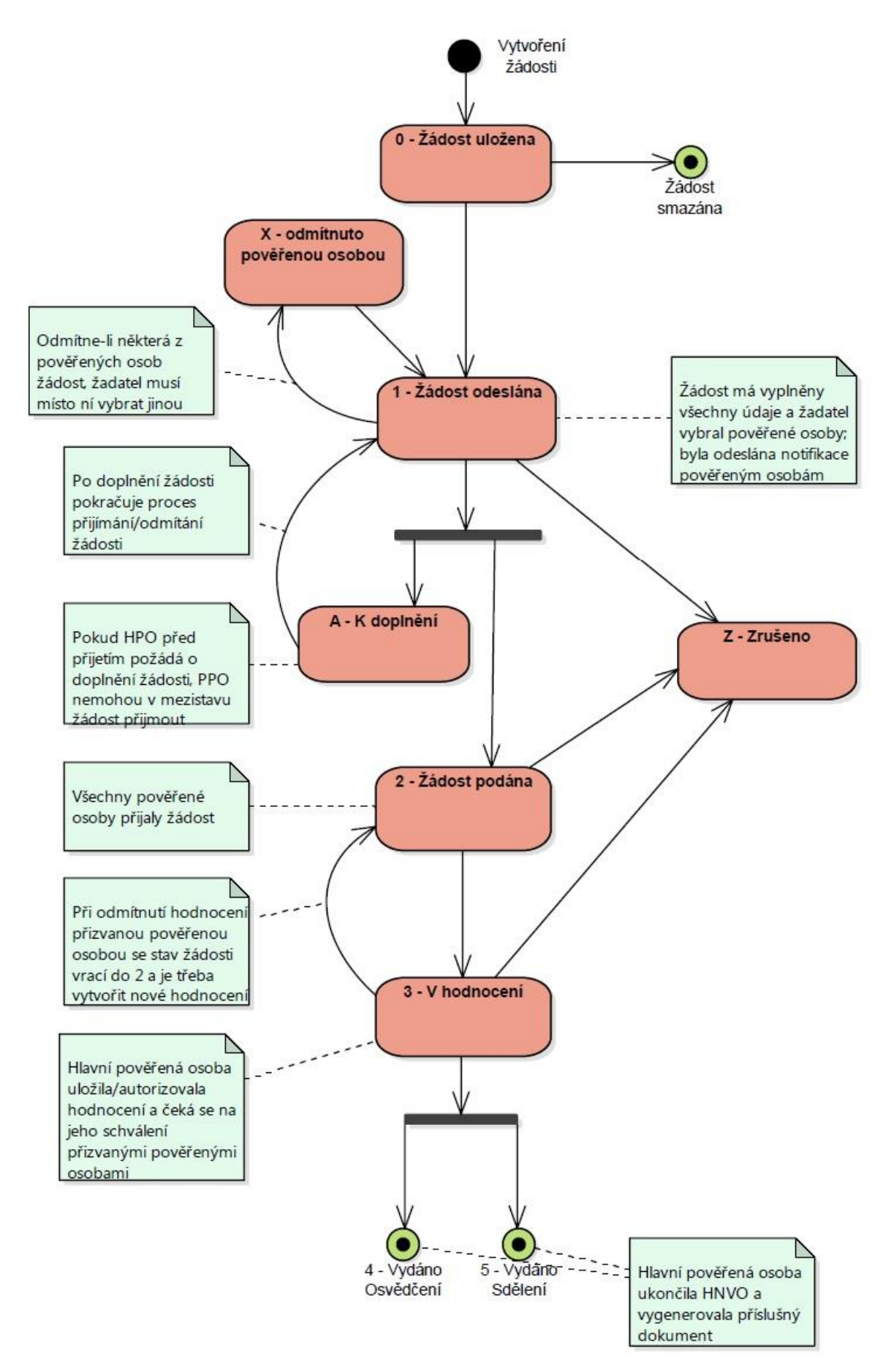

Obrázek 2 - Proces žádosti o hodnocení nebezpečných vlastností odpadu

#### 8 Vytvoření hodnocení ze strany hlavní pověřené osoby

K vytvoření hodnocení je oprávněna pouze hlavní pověřená osoba, a to na základě spolupráce s ostatními přizvanými osobami, které žadatel vybral ve své žádosti o hodnocení nebezpečných vlastností odpadů.

Hlavní pověřená osoba může začít hodnotit žádost za předpokladu, kdy je žádost akceptována ze strany všech vybraných PO – odborných zástupců.

1. Hodnocení probíhá po kliku na záznam žádosti v záložce "Moje hodnocení" -> " Podané žádosti":

| Podané žádosti        | i                                                                                                    | Nápověda                      |
|-----------------------|----------------------------------------------------------------------------------------------------|-------------------------------|
| Nová žádost           | HNVO / Moje hodnocení / Podané žádosti                                                                     |                               |
| 😑 Moje hodnocení      | CENIA, česká informační agentura životního prostředí                                                       |                               |
| Všechny žádosti       |                                                                                                    |                               |
| Došlé žádosti         | Zobrazit     10     25     50     100     položek na stránce                                               | <ul><li>&lt; 1 &gt;</li></ul> |
| Čeká na přijetí       | Žádost                                                                                                    |                               |
| Odmítnuté žádosti     | Vytvořena: 21.04.2016.15:09:26: upravena: 21.04.2016.15:45:34: ev.č.: <b>2016/0033</b> : 2 - Žádost podána | ~                             |
| Žádosti k<br>doplnění | Vytvořena: 07.04.2016 16:47:27; upravena: 21.04.2016 10:54:37; ev.č.: <b>2016/0032</b> ; 2 - Žádost podána | *                             |
| Podané žádosti        | Zobrazit 10 25 50 100 položek na stránce                                                                   | ← 1 →                         |
| Rozpracované          |                                                                                                    |                               |

2. Na konci první strany žádosti ("Žádost 1/2") je k dispozici tlačítko "Vytvořit hodnocení":

| Množství       | 12345,000000 l/rok                                                                                        |  |  |
|----------------|----------------------------------------------------------------------------------------------------|--|--|
| produkovaného  |                                                                                                    |  |  |
| odpadu *       |                                                                                                    |  |  |
| Historie stavů | 21.04.2016 15:09:51 - Změna stavu z 0 - Žádost uložena na 1 - Žádost odeslána ( PPOSsro Spravcesubjektu ) |  |  |
|                | 21.04.2018 15:11:08 - Změna stavu z 1 - Žádost odeslána na A - K doplnění ( Josef Hubatý )                |  |  |
|                | 21.04.2016 15:13:18 - Změna stavu z A - K doplnění na 1 - Žádost odeslána ( PPOSsro Spravcesubjektu )     |  |  |
|                | 21.04.2016 15:45:34 - Změna stavu z 1 - Žádost odeslána na 2 - Žádost podána ( Josef Hubatý )             |  |  |
|                |                                                                                                    |  |  |
|                |                                                                                                    |  |  |
|                | <ul> <li>★ Zrušit</li> <li>✓ Vytvořit hodnocení</li> <li>◆ Přejít na druhou stránku žádosti</li> </ul>    |  |  |

**3.** Zobrazí se formulář, kde jsou předvyplněné údaje z žádosti o hodnocení nebezpečných vlastností odpadu a kde hlavní pověřená osoba vyplní na základě údajů poskytnutých od ostatních pověřených osob (přizvané pověřené osoby) zhodnocení jednotlivých nebezpečných vlastností.

| Nebezpečné vlastnosti | Hodnocení | Hodnoceno na základě | Pověřená osoba/Odborný zástupce |
|-----------------------|-----------|----------------------|---------------------------------|
| HP 1                  | Ne 🗸      | Zkoušek 🗸            | PO HNVO                         |
| HP 2                  | Ne 🗸      | Úsudku 🗸             | PO HNVO                         |
| HP 3                  | Ne 🗸      | Zkoušek a úsudku 🗸 🗸 | PO HNVO                         |
| HP 4                  | ~         | ~                    | poMZ hnvo                       |
| HP 5                  | ~         | ~                    | poMZ hnvo                       |
| HP 6                  | ~         | ~                    | poMZ hnvo                       |
| HP 7                  | ~         | ~                    | poMZ hnvo                       |
| HP 8                  | ~         | ~                    | poMZ hnvo                       |
| HP 9                  | ~         | ~                    | poMZ hnvo                       |
| HP 10                 | ~         | ~                    | poMZ hnvo                       |
| HP 11                 | ~         | ~                    | poMZ hnvo                       |
| HP 12                 | ~         | ~                    | PO HNVO                         |
| HP 13                 | ~         | ~                    | poMZ hnvo                       |
| HP 14                 | ~         | ~                    | PO HNVO                         |
| HP 15                 | ~         | ~                    | PO HNVO                         |

- 4. Pro každou nebezpečnou vlastnost hlavní pověřená osoba uvede:
  - a. Hodnocení s možností
    - ANO, pokud odpad obsahuje příslušnou nebezpečnou vlastnost
    - NE, pokud posuzovaný odpad neobsahuje příslušnou nebezpečnou vlastnost
  - b. Hodnoceno na základě
    - Zkoušek
    - Úsudku
    - Zkoušek a úsudku

Pověřená osoba – odborný zástupce je předvyplněný z žádosti.

5. Doplní další informace

| Další informace                                                                 |  |  |
|---------------------------------------------------------------------------------|--|--|
| Zhodnocení řízení procesů vzniku odpadu<br>vzhledem k neměnnosti jeho kvality * |  |  |
| Seznam vlastních a poskytovatelem<br>poskytnutých podkladů použitých při HNVO   |  |  |

6. Vygeneruje závěr pomocí tlačítka "Generovat závěr".

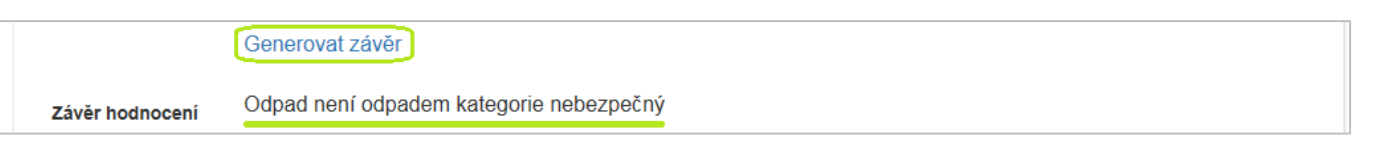

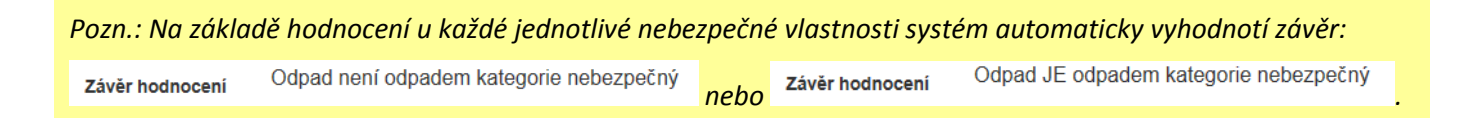

#### 8.1 Uložení rozpracovaného hodnocení

Hodnocení nebezpečných vlastností odpadů nemusí hlavní pověřená osoba provést najednou, je možné si uložit část hodnocení a další údaje doplnit později, a to do doby, kdy bude hodnocení autorizováno.

Pokud hlavní pověřená osoba uloží alespoň část zapsaného hodnocení, přechází celá žádost do stavu **"3 -V hodnocení"** a je možné ji zobrazit v záložce "Moje hodnocení" -> " Rozpracované":

| Žádosti v hodnoce  | ení                                                                                                    | Nápověda |
|--------------------|----------------------------------------------------------------------------------------------------|----------|
| Nová žádost        | HNVO / Moje hodnocení / Žádosti v hodnocení                                                              |          |
| Moje hodnocení     | CENIA, česká informační agentura životního prostředí                                                     |          |
| Všechny žádosti    |                                                                                                    |          |
| Došlé žádosti      | Zobrazit 10 25 50 100 položek na stránce                                                                 | < 1 →    |
| Čeká na přijetí    | Žádost                                                                                                   |          |
| Odmítnuté žádosti  | Vytvořena: 07.04.2016 16:47:27; upravena: 22.04.2016 11:01:04; ev.č.: 2016/0032; 3 - V hodnocení         | ~        |
| Žádosti k doplnění | Vytvořena: 11.04.2016 08:05:29; upravena: 11.04.2016 08:23:00; ev.č.: <b>2016/0031</b> ; 3 - V hodnocení | *        |
| Podané žádosti     |                                                                                                    |          |
| Rozpracované       | Zobrazit 10 25 50 100 položek na stránce                                                                 | <        |

#### 8.1.1 Otevření rozpracovaného hodnocení

Rozpracované hodnocení je možné otevřít v záložce "Moje hodnocení" -> podzáložka " Rozpracované" – obrázek viz výše.

Na první straně žádosti přes "Odkaz" je možné otevřít rozpracované hodnocení a pokračovat ve vyplňování hodnocení.

| Žádost 1/2          |                   |
|---------------------|-------------------|
| Stav                | 3 - V hodnocení   |
| PID                 | HNVE9FI094FV      |
| č.j.                | 2016/0032         |
| Označení<br>značkou | ČERVENÁ   Označit |
| Hodnocení           | Odkaz             |

Na konci uloženého hodnocení hlavní pověřená osoba stiskne tlačítko "Upravit" a může pokračovat ve vyplňování hodnocení.

| Zařazení odpadu podle Ka | atalogu odpadů |
|--------------------------|----------------|
| Odpad                    | -nestanoveno-  |
|                          |                |
|                          |                |
|                          |                |
| Historie stavu           |                |
|                          |                |
| Upravit Autorizovat      |                |

#### 8.2 Vygenerování osvědčení

V případě, kdy jsou všechny nebezpečné vlastnosti zhodnoceny hlavní pověřenou osobou s možností "NE", po stisku tlačítka "Generovat závěr" se objeví v závěru hodnocení "Odpad není odpadem kategorie nebezpečný". Hlavní pověřená osoba vyplní údaje k platnosti osvědčení, včetně způsobu následné kontroly a podmínek ovlivňujících neměnnost technologických postupů a surovinových vstupů. Tyto informace jsou pak součástí vydaného osvědčení.

|                                                          | Generovat závěr                         |
|----------------------------------------------------------|-----------------------------------------|
| Závěr hodnocení                                          | Odpad není odpadem kategorie nebezpečný |
| Platnost osvědčení *                                     |                                         |
| Podmínky platnosti<br>osvědčení *                        |                                         |
| Četnost následné<br>kontroly *                           |                                         |
| Způsob následné<br>kontroly vlastnosti<br>odpadu *       |                                         |
| Podmínky ovlivňující<br>neměnnost                        |                                         |
| technologických<br>postupů a<br>surovinových<br>vstupů * |                                         |

Na závěr hlavní pověřená osoba provede zařazení odpadu dle Katalogu odpadů a údaje uvedené v hodnocení uloží tlačítkem "Uložit".

| Zařazení odpadu podl | le Katalogu odpadů                  |   |
|----------------------|-------------------------------------|---|
| Skupina odpadů       | 10 Odpady z tepelných procesů       | ~ |
|                      | vyberte skupinu odpadů              |   |
| Podskupina odpadů    | 10 04 Odpady z pyrometalurgie olova | ~ |
|                      | vyberte podskupinu odpadů           |   |
| Odpad                | 10 04 04 Prach z čištění spalin     | ~ |
|                      | vyberte vlastní odpad               |   |
|                      | N/O                                 | ~ |
| Historie stavů       |                                     |   |
| Uložit               |                                     |   |

#### Po uložení je možné ještě údaje upravit nebo po kontrole autorizovat – tzn. potvrdit jejich správnost.

| Zařazení odpadu podle Katalogu odpadů |                                       |  |  |  |
|---------------------------------------|---------------------------------------|--|--|--|
| Odpad                                 | 10 04 04 Prach z čištění spalin [N/O] |  |  |  |
| Historie stavů                        | nizovat                               |  |  |  |
|                                       |                                       |  |  |  |

**POZOR!** Po stisku tlačítka "Autorizovat" je všem přizvaným pověřeným osobám odeslána žádost o schválení vytvořeného hodnocení. Bez schválení hodnocení všemi pověřenými osobami není osvědčení platné!!!

| Zpráva z webové stránky                |
|----------------------------------------|
| Skutečně chcete hodnocení autorizovat? |
| OK Storno                              |

| Odpad | 10 04 02 Pěna a stěry (z prvního a druhého tavení) [N/O] |
|-------|----------------------------------------------------------|
|       |                                                          |
|       |                                                          |

Zobrazí se ověřovací hláška a následně potvrzující informace.

#### 8.3 Schválení hodnocení všemi vybranými pověřenými osobami

Po vytvoření hodnocení ze strany hlavní pověřené osoby je všem vybraným pověřeným osobám odeslána žádost o schválení daného osvědčení. Žádost, která čeká na schválení výsledku hodnocení všemi pověřenými osobami je zařazena do složky Moje Hodnocení – Rozpracované.

| Zádosti v hodnocení  |                                                                                                    |  |  |  |
|----------------------|----------------------------------------------------------------------------------------------------|--|--|--|
| Nová žádost          | HNVO / Moje hodnocení / Žádosti v hodnocení                                                                 |  |  |  |
| Moje hodnocení       | CENIA, česká informační agentura životního prostředí                                                        |  |  |  |
| Všechny žádosti      | CENE, costa internación agontara Erodunito prosa car                                                        |  |  |  |
| Došlé žádosti        | Zobrazit 10 25 50 100 položek na stránce                                                                    |  |  |  |
| Čeká na přijetí      | Žádost                                                                                                    |  |  |  |
| Odmítnuté žádosti    | Zauosi<br>Vytyořena: 16.03.2017.12:56:26: upravena: 16.03.2017.13:14:07: ev.č.: 2017/0006: 3 - V. bodnocení |  |  |  |
| Žádosti k doplnění   | Vytvořena: 11.04.2016 08:05:29; upravena: 11.04.2016 08:23:00; ev.č.: 2016/0031; 3 - V hodnocení            |  |  |  |
| Podané žádosti       |                                                                                                    |  |  |  |
| Rozpracované         | Zobrazit 10 25 50 100 položek na stránce                                                                    |  |  |  |
| Žádosti s osvědčením |                                                                                                    |  |  |  |
| Žádosti se sdělením  |                                                                                                    |  |  |  |
| Zrušené žádosti      |                                                                                                    |  |  |  |
| Osvědčení            |                                                                                                    |  |  |  |
| Sdělení              |                                                                                                    |  |  |  |
| Moje žádosti         |                                                                                                    |  |  |  |

| Hodpoconí ci zobrazíto | no rozkliknutí tlačítka | Hodpoconí" v lovóm | dolním rohu stran | v 1/ žádocti  |
|------------------------|-------------------------|--------------------|-------------------|---------------|
| nounoceni si zoprazite | ро гозклікниці цаснка   | "nounoceni vievem  | domini ronu stran | y 72 Zauosti. |

| Názov zařízoní, na němž odpad | Ministerstvo                                                      |                         |                                  |
|-------------------------------|-------------------------------------------------------------------|-------------------------|----------------------------------|
| vznikl                        |                                                                   |                         |                                  |
|                               |                                                                   |                         |                                  |
| Popis provozu, zařízení,      | Kočka leze dírou pes oknem                                        |                         |                                  |
| technologie a postupu úpravy, |                                                                   |                         |                                  |
| při němž odpad vznikl *       |                                                                   |                         |                                  |
|                               |                                                                   |                         |                                  |
|                               |                                                                   |                         |                                  |
| Výčet a vlastnosti surovin,   | Pejsek a kočička vaří dort                                        |                         |                                  |
| které byly použity a vstupují |                                                                   |                         |                                  |
| nebo mohou vstupovat do       |                                                                   |                         |                                  |
| odpadu*                       |                                                                   |                         | h                                |
|                               | - ·                                                               |                         |                                  |
| Charakteristika a specifikace | iom a Jerry                                                       |                         |                                  |
| siozeni odpadu *              |                                                                   |                         |                                  |
|                               |                                                                   |                         |                                  |
|                               |                                                                   |                         | 10                               |
| Množství produkovaného        | 12                                                                | t/rok                   |                                  |
| odpadu *                      |                                                                   |                         |                                  |
|                               |                                                                   |                         |                                  |
| Historio stavů                | 16.03.2017 12:57:47 - Změna stavu z 0 na 1 - Žádost odeslána ( Ho | worková Michaela )      |                                  |
| Thistorie stavu               | 16.03.2017 12:59:14 (Akceptováno - poMZ hnvo)                     |                         |                                  |
|                               | 16.03.2017 13:12:39 (Akceptováno - PO HNVO)                       |                         |                                  |
|                               | 16.03.2017 13:12:39 - Změna stavu z 1 - Žádost odeslána na 2 - Žá | dost podána ( PO HNVO ) |                                  |
|                               | 16.03.2017 13:14:07 - Změna stavu z 2 - Žádost podána na 3 - V ho | odnocení ( PO HNVO )    |                                  |
|                               |                                                                   |                         |                                  |
|                               |                                                                   |                         |                                  |
|                               |                                                                   |                         |                                  |
|                               |                                                                   |                         |                                  |
|                               |                                                                   |                         | Přejít na druhou stránku žádosti |
| Hodnocení                     |                                                                   |                         |                                  |
| Griounoceni                   |                                                                   |                         |                                  |

Výsledek hodnocení je nutné schválit/odmítnout všemi vybranými pověřenými osobami. Tlačítko pro akceptování/odmítnutí žádosti naleznete pod tabulkou s výsledky hodnocení jednotlivých vlastností.

| Nebezpečné vlastnosti                    | V/X | Hodnocení | Hodnoceno na základě | Pověřená osoba/Odborný zástupce |
|------------------------------------------|-----|-----------|----------------------|---------------------------------|
| HP 1                                     | ۲   | Ne        | Zkoušek              | PO HNVO                         |
| HP 2                                     | ۲   | Ne        | Zkoušek              | PO HNVO                         |
| HP 3                                     | ۲   | Ne        | Zkoušek              | PO HNVO                         |
| HP 4                                     |     | Ne        | Zkoušek              | poMZ hnvo                       |
| HP 5                                     |     | Ne        | Zkoušek              | poMZ hnvo                       |
| HP 6                                     |     | Ne        | Zkoušek              | poMZ hnvo                       |
| HP 7                                     |     | Ne        | Zkoušek              | poMZ hnvo                       |
| HP 8                                     |     | Ne        | Zkoušek              | poMZ hnvo                       |
| HP 9                                     |     | Ne        | Zkoušek a úsudku     | poMZ hnvo                       |
| HP 10                                    |     | Ne        | Zkoušek a úsudku     | poMZ hnvo                       |
| HP 11                                    |     | Ne        | Zkoušek              | poMZ hnvo                       |
| HP 12                                    | ۲   | Ne        | Zkoušek              | PO HNVO                         |
| HP 13                                    |     | Ne        | Zkoušek a úsudku     | poMZ hnvo                       |
| HP 14                                    | ۲   | Ne        | Zkoušek a úsudku     | PO HNVO                         |
| HP 15                                    | ۲   | Ne        | Zkoušek a úsudku     | PO HNVO                         |
| Akceptovat hodnocení Zamítnout hodnocení |     |           |                      |                                 |
| Další informace                          |     |           |                      |                                 |

U každé vybrané pověřené osoby je opět zobrazen identifikátor ukazující, která PO hodnocení přijala/odmítla/dosud nepřijala.

Po odmítnutí výsledku hodnocení některou z vybraných PO je nutné ze strany hlavní PO upravit hodnocení a autorizovat toto opravené hodnocení. Následně opět musí všechny PO schválit opravené hodnocení.

Bez schválení hodnocení všemi pověřenými osobami není osvědčení platné! Po schválení hodnocení všemi PO je generováno osvědčení/sdělení.

Žádost s vydaným osvědčením je k dispozici v záložce "Moje hodnocení" -> " Žádosti s osvědčením".

| Žádosti s vydan                         | ým osvědčením                                                                                                 | Nápověda                   |
|-----------------------------------------|----------------------------------------------------------------------------------------------------|----------------------------|
| Nová žádost                             | HNVO / Moje hodnocení / Žádosti s vydaným osvědčením                                                          |                            |
| Moje hodnocení                          | CENIA, česká informační agentura životního prostředí                                                          |                            |
| Všechny žádosti                         |                                                                                                    |                            |
| Došlé žádosti                           | Zobrazit102550100položek na stránce                                                                           | < 1 >                      |
| Čeká na přijetí                         | Žádost                                                                                                    |                            |
| Odmítnuté žádosti                       | Vytvořena: 21.04.2016 15:09:26; upravena: 21.04.2016 16:47:34; ev.č.: 2016/0033; 4 - Vydáno Osvědčení         | *                          |
| Žádosti k doplnění                      | Vytvořena: 09.03.2016 08:17:02; upravena: 09.03.2016 08:37:05; ev.č.: <b>2016/0030</b> ; 4 - Vydáno Osvědčení | *                          |
| Podané žádosti                          | Vytvořena: 23.02.2016 12:08:33; upravena: 23.02.2016 12:20:13; ev.č.: 2016/0028; 4 - Vydáno Osvědčení         | *                          |
| Rozpracované<br>Žádosti s<br>osvědčením | Zobrazit     10     25     50     100     položek na stránce                                                  | <ul><li>&lt; 1 →</li></ul> |
| Žádosti se<br>sdělením                  |                                                                                                    |                            |

Po kliku na detail žádosti s osvědčením je uveden závěr hodnocení na první straně žádosti s možností stažení PDF souboru, v kterém jsou vyplněny všechny údaje z žádosti, které uvedl žadatel i údaje vyplněné hlavní pověřenou osobou v rámci hodnocení. <u>Současně je doplněno evidenční číslo žádosti o hodnotu O – osvědčení např. na tvar</u> **2016/0033/O.** 

| HNVO / Moje organi | izace / Žádost                   |
|--------------------|----------------------------------|
| Žádost 1/2         |                                  |
| Stav               | 4 - Vydáno Osvědčení             |
| PID                | HNVDA473EGUK                     |
| č.j.               | 2016/0033                        |
| Hodnocení          | 2016/0033/O<br>2016/0033/O (PDF) |

#### 8.4 Vygenerování sdělení

V případě, kdy je minimálně jedna nebezpečná vlastnost zhodnocena hlavní pověřenou osobou s možností "ANO", tzn., že v odpadu byla nebezpečná vlastnost potvrzena, je po stisku tlačítka "Generovat závěr" uvedeno hodnocení "Odpad JE odpadem kategorie nebezpečný".

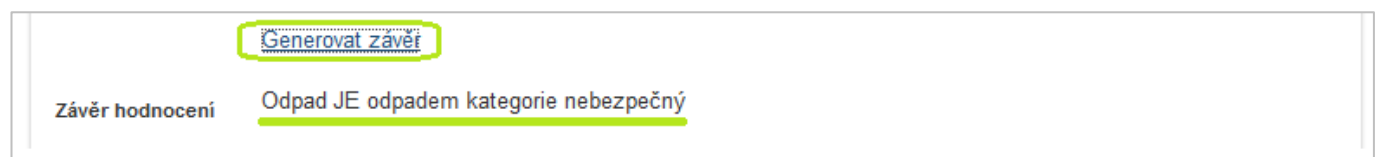

Na závěr hlavní pověřená osoba provede zařazení odpadu dle Katalogu odpadů a údaje uvedené v hodnocení uloží tlačítkem "Uložit".

| Zařazení odpadu podl | e Katalogu odpadů                                                                                          | J |
|----------------------|----------------------------------------------------------------------------------------------------|---|
| Skupina odpadů       | 02 Odpady z prvovýroby v zemědělství, zahradnictví, myslivosti, rybářství a z výroby a zpracování potravin | N |
|                      | vyberte skupinu odpadů                                                                                     |   |
| Podskupina           | 02 04 Odpady z výroby cukru                                                                                |   |
| odpadů               | vyberte podskupinu odpadů                                                                                  |   |
| Odpad                | 02 04 02 Odpad uhličitanu vápenatého                                                                       | ] |
|                      | vyberte vlastní odpad                                                                                      |   |
|                      | 0/N                                                                                                    | J |
|                      |                                                                                                    |   |
| Historie stavů       |                                                                                                    |   |
| Uložit               |                                                                                                    |   |

Po uložení je možné ještě údaje upravit nebo po kontrole autorizovat – tzn. potvrdit jejich správnost.

| Zařazení odpadu podle k | Katalogu odpadů                            |
|-------------------------|--------------------------------------------|
| Odpad                   | 02 04 02 Odpad uhličitanu vápenatého [O/N] |
| Historie stavů          |                                            |
| Upravit Autorizova      | at                                         |

**POZOR!** Po stisku tlačítka "Autorizovat" je všem přizvaným pověřeným osobám odeslána žádost o schválení vytvořeného hodnocení. Bez schválení hodnocení všemi pověřenými osobami není sdělení platné!!! Viz kapitola 8.3.

| Zpráva z webové stránky                | Zařazení odpadu podle Kat | talogu odpadů                             |
|----------------------------------------|---------------------------|-------------------------------------------|
|                                        | Odpad 0                   | 2 04 02 Odpad uhličitanu vápenatého [O/N] |
| Skutečné chcete hodnocení autorizovat? |                           |                                           |
| OK Storno                              | Hodnocení autorizováno    | jako sdělení                              |

Zobrazí se ověřovací hláška a následně potvrzující informace.

Žádost s vydaným sdělením je k dispozici v záložce "Moje hodnocení" -> " Žádosti se sdělením".

| Žádosti s vydanýr       | n sdělením                                                                                                  | Nápověda |
|-------------------------|----------------------------------------------------------------------------------------------------|----------|
| Nová žádost             | HNVO / Moje hodnocení / Žádosti s vydaným sdělením                                                          |          |
| Moje hodnocení          | CENIA, česká informační agentura životního prostředí                                                        |          |
| Všechny žádosti         |                                                                                                    |          |
| Došlé žádosti           | Zobrazit 10 25 50 100 položek na stránce                                                                    | < 1 →    |
| Čeká na přijetí         | Žádost                                                                                                    |          |
| Odmítnuté žádosti       | Vytvořena: 07.04.2016 16:47:27; upravena: 22.04.2016 14:14:42; ev.č.: 2016/0032; 5 - Vydáno Sdělení         | ~        |
| Žádosti k doplnění      | Vytvořena: 06.02.2016 14:05:07; upravena: 23.02.2016 12:28:25; ev.č.: <b>2016/0029</b> ; 5 - Vydáno Sdělení | ~        |
| Podané žádosti          | Zohrazit 10 25 50 100 položek na stránce                                                                    |          |
| Rozpracované            |                                                                                                    |          |
| Žádosti s<br>osvědčením |                                                                                                    |          |
| Žádosti se sdělením     |                                                                                                    |          |

Po kliku na detail žádosti se sdělením je uveden závěr hodnocení na první straně žádosti s možností stažení PDF souboru, v kterém jsou vyplněny všechny údaje z žádosti, které uvedl žadatel i údaje vyplněné hlavní pověřenou osobou v rámci hodnocení. Současně je doplněno evidenční číslo žádosti o hodnotu S – sdělení např. na tvar 2016/0032/S.

| Žádost 1/2 |                                  |
|------------|----------------------------------|
| Stav       | 5 - Vydáno Sdělení               |
| PID        | HNVE9FI094FV                     |
| č.j.       | 2016/0032                        |
| Hodnocení  | 2016/0032/S<br>2016/0032/S (PDF) |

**POZOR!** Podepsaný originál vygenerovaného Osvědčení nebo Sdělení <u>musí hlavní pověřená osoba zaslat</u> <u>žadateli o hodnocení nebezpečných vlastností odpadu v listinné podobě společně s vypracovanou</u> <u>Dokumentační zprávou</u>, případně s ostatními materiály, které hlavní pověřená osoba nashromáždila během procesu hodnocení.

#### 9 Práce se systémem - funkční prvky

Formulář obsahuje následující typy prvků:

#### Textová pole

Textová pole umožňují uživateli zapsat text – adresu, poznámku apod.

Např. v jednořádkovém provedení polí:

| Číslo popisné |  |
|---------------|--|
|               |  |

nebo víceřádkovém provedení jednoho pole:

| Popis vzniku | Zadejte text (max. 1000 znaků) |
|--------------|--------------------------------|
| odpadu       |                                |
|              |                                |
|              |                                |

#### Kombinované pole

Kombinované pole je kombinací textového pole a rozbalovacího seznamu. Požadovanou hodnotu uživatel vybere zapsáním počátečního znaku nabízených hodnot nebo výběrem ze seznamu:

| Kraj | vyberte kraj         |  |
|------|----------------------|--|
|      | vyberte kraj         |  |
|      | Hlavní město Praha   |  |
|      | Jihočeský kraj       |  |
|      | Jihomoravský kraj    |  |
|      | Karlovarský kraj     |  |
|      | Kraj Vysočina        |  |
|      | Královéhradecký kraj |  |
|      | Liberecký kraj       |  |
|      | Moravskoslezský kraj |  |
|      | Olomoucký kraj       |  |
|      | Pardubický kraj      |  |
|      | Plzeňský kraj        |  |
|      | Středočeský kraj     |  |
|      | Ústecký kraj         |  |
|      | Zlínský kraj         |  |